【セッションNo. 2】: Valence

## Valenceにおける帳票(PDF)出力について

株式会社ミガロ. RAD事業部 技術支援課 尾崎 浩司

2-1

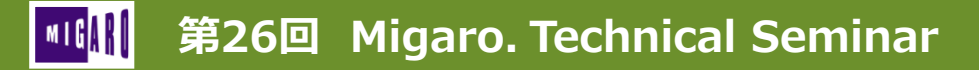

### 【アジェンダ】

- Valenceにおける従来の帳票出力について
- Valence6.0における新しいPDF出力
- pdfmakeを使用したPDFファイルの生成方法
- 画像やQR/バーコードを含むPDF作成
- ウィジェットデータを使用したPDF作成
- まとめ

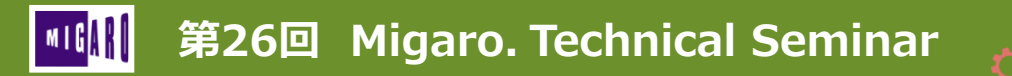

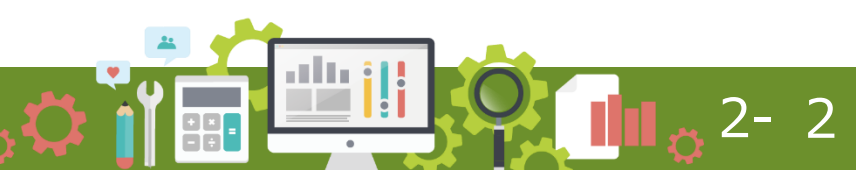

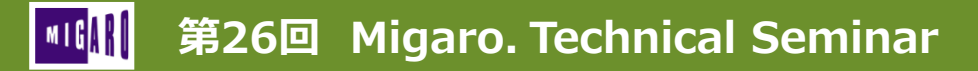

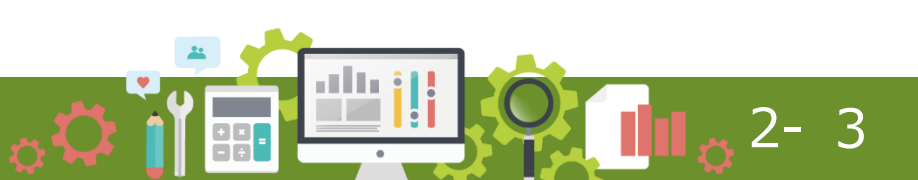

#### • RPG ToolKit

- RPGを使用して、Valenceを機能拡張するための仕組み
  - 具体的な使用方法は、第24回テクニカルセミナーにて紹介
     <u>『Valence App Builder RPG連携テクニック』</u>

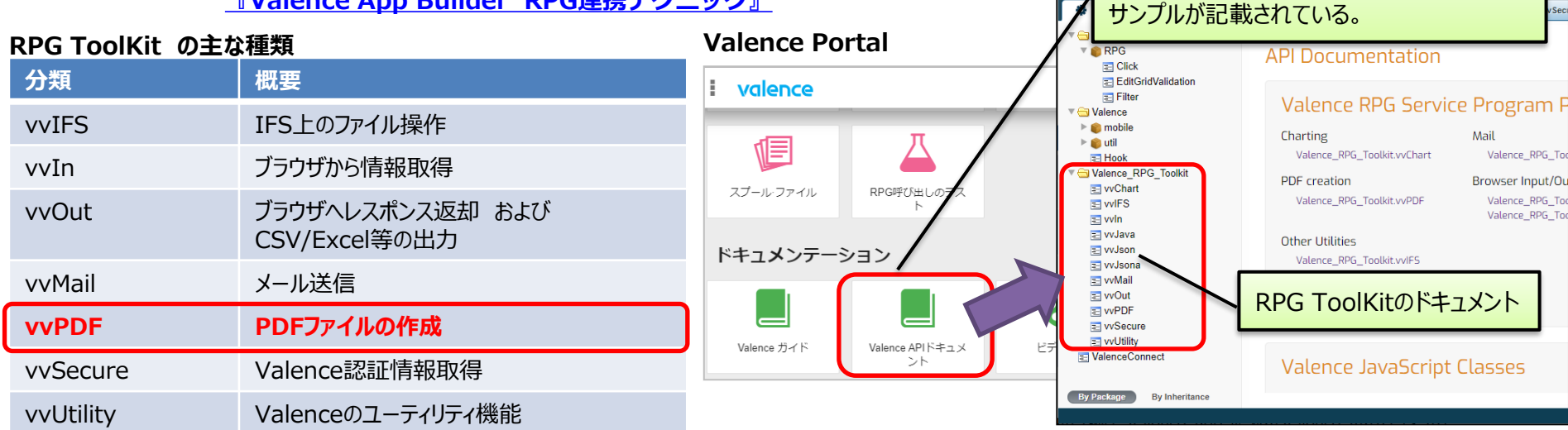

Valence Portalにある

「Valence API ドキュメント」に機能説明や

Valenceの **"RPG ToolKit"** には、動的にPDFファイルを作成する為の APIが以前より搭載されている!

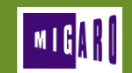

第26回 Migaro. Technical Seminar

App Builder画面 Valence 6.0 × + vvPDF 使用例 ← → C 介 ▲ 保護されていない通信 192.168.0.21:2706 (Formウィジェット) Formウィジェット サンプルプログラム1 = valence フィールド: CATEGO カテゴリー一覧の選択リスト カテゴリー別商品情報出力 カテゴリー別商品情報出力 IBM i カテゴリー選択 DSPFMT 設計書 日付 レコー Τ, 時刻 出力したい商品のカテゴリーを選択してくださ 物理ファイル | TECREP21/MPRODP 様式名 MPRODR レコード 01:家重製品 様式記述 商品マスタ 5= 詳細 商品マスタ 選択項目名 桁数 属性 キー順 開始|終了| テキスト記述/ ODPDCD 1 ANN 商品CD **MPRODP** ODPDNN 42 商品名 ODPDKN 商品カナ 62 ODTAN 63 単価 ODGFUN 原単価 ODUNIT 単位 86 ▶ 商品データ出力 ODCTCD 88 カテゴリCD PDF 行の位置指定 . . 10. . . . +. . . 11. . . . +. . . 商品名 カテゴリCD 商品CD 単位 000001 C-00001 プリントエシャツ 枚 フ 画面で指示した アンダーシャツ 枚 000002 C-00002 000003 C-00003 インポートTシャツ 枚 カテゴリCDに合致する 000004 D-00001 柑橘のど飴 倨 商品データを一覧形式でPDFに出力 000005 D-00002 フルーツのど飴 枚 000006 J-10001 クリアーファイル フロッピーディスクケース 000007 J-10002 個 フ 000008 J-10003 ワープロ用感熱紙 ワー 枚 2- 5 第26回 Migaro. Technical Seminar

#### • vvPDF 使用例

(ボタンクリック: テンプレート『EXNABBTN』を使用)

**1-**② データを抽出する為のSQL文字列を作成。

2-6

| 0001.00 | /copy qcpylesro  | , vvHspec  |                    | 0028.00 | _//データの取得(商品マスタから指定されたカテゴリを抽出                       |          |
|---------|------------------|------------|--------------------|---------|-----------------------------------------------------|----------|
| 0002.00 | **               |            |                    | 0029.00 | SQLSTR = 'SELECT * FROM MPRODP '                    |          |
| 0003.00 | ** TEC21         | PG10:カ     | テゴリ別商品情報出力         | 0030.00 | + 'WHERE ODCTCD = ''' + VCATG + ''' '               |          |
| 0004.00 | **               |            |                    | 0031.00 | + 'ORDER BY ODCTCD, ODPDCD';                        |          |
| 0005.00 | **               |            |                    | 0032.00 |                                                     |          |
| 0006.00 | /define include  | PDF 1.     | -1                 | 0033.00 | //PDFファイル保存先パスの指定                                   | 1-3      |
| 0007.00 | /include gcpyle  | esrc, vvNa | bBtn \             | 0034.00 | TMPPATH = vvUtility_getValenceSetting('TEMP_PATH'); | vvPDFを使用 |
| 0008.00 | **               |            |                    | 0035.00 |                                                     | LTDDF友生成 |
| 0009.00 | ** program stari | L          |                    | 0036.00 | //データ取得結果を元に動的にPDFを作成                               |          |
| 0010.00 | **               |            |                    | 0037.00 | vvPDF.path = %trim(TMPPATH) + 'TEMP_MPRODP.pdf';    | 1-3      |
| 0011.00 | /free            |            |                    | 0038.00 | pdfDoc = vvPDF_newDocument(vvPDF);                  |          |
| 0012.00 | Initialize();    |            |                    | 0039.00 | vvPdf_addTablefromSQL(vvPDF:pdfDoc:SQLSTR);         |          |
| 0013.00 | Process ();      |            | vvPDFを使用する為の宣言を追加。 | 0040.00 | vvPDF_closeDocument(pdfDoc);                        | 1-④      |
| 0014.00 | CleanUp();       |            |                    | 0041.00 |                                                     | PDFを     |
| 0015.00 | *inlr=*on;       |            |                    | 0042.00 | //動的に作成されたPDFをダウンロード                                | ダウンロード   |
| 0016.00 | /end-free        |            |                    | 0043.00 | vvOut. download = '1';                              |          |
| 0017.00 | **               |            |                    | 0044.00 | vvOut.file = 'CATEGORY_' + VCATG + '.PDF';          |          |
| 0018.00 | p Process        | b          |                    | 0045.00 | vvOut_file(vvPDF.path:vvOut);                       | 1–(4)    |
| 0019.00 | d                | pi         |                    | 0046.00 |                                                     |          |
| 0020.00 | d pdfDoc         | s          | like (document)    | 0047.00 | //動的に作成されたPDFをIFS上から削除                              |          |
| 0021.00 | D TMPPATH        | S          | 60A                | 0048.00 | vvIfs_deleteFile(vvPDF.path);                       |          |
| 0022.00 | D VCATG          | S          | 2A                 | 0049.00 | /end-free                                           |          |
| 0023.00 | D SQLSTR         | S          | 256A               | 0050.00 | p e                                                 |          |
| 0024.00 | /free            |            |                    |         |                                                     |          |
| 0025.00 | //フォーム上          | で入力され      | いた値を取得             |         |                                                     |          |
| 0026.00 | VCATG = GetFo    | ormChar (' | CATEGO'); //カテゴリCD |         |                                                     |          |
| 0027.00 |                  | •          |                    |         |                                                     |          |

+ = - ÷

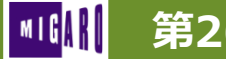

#### 第26回 Migaro. Technical Seminar

vvPDF 使用例

× +

← → C 介 ▲ 保護されていない通信 | 192.168.0.21:

Valence 6.0

サンプルプログラム1:実行例

条件に合致する商品マスターの情報が、一覧リスト形式 でPDFに出力。

しかし、 商品名 (ODPDNM) や 商品カナ (ODPDKN) といった全角文字列や半角カナ文字列が正しく出力されて いない事がわかる。

2- Z

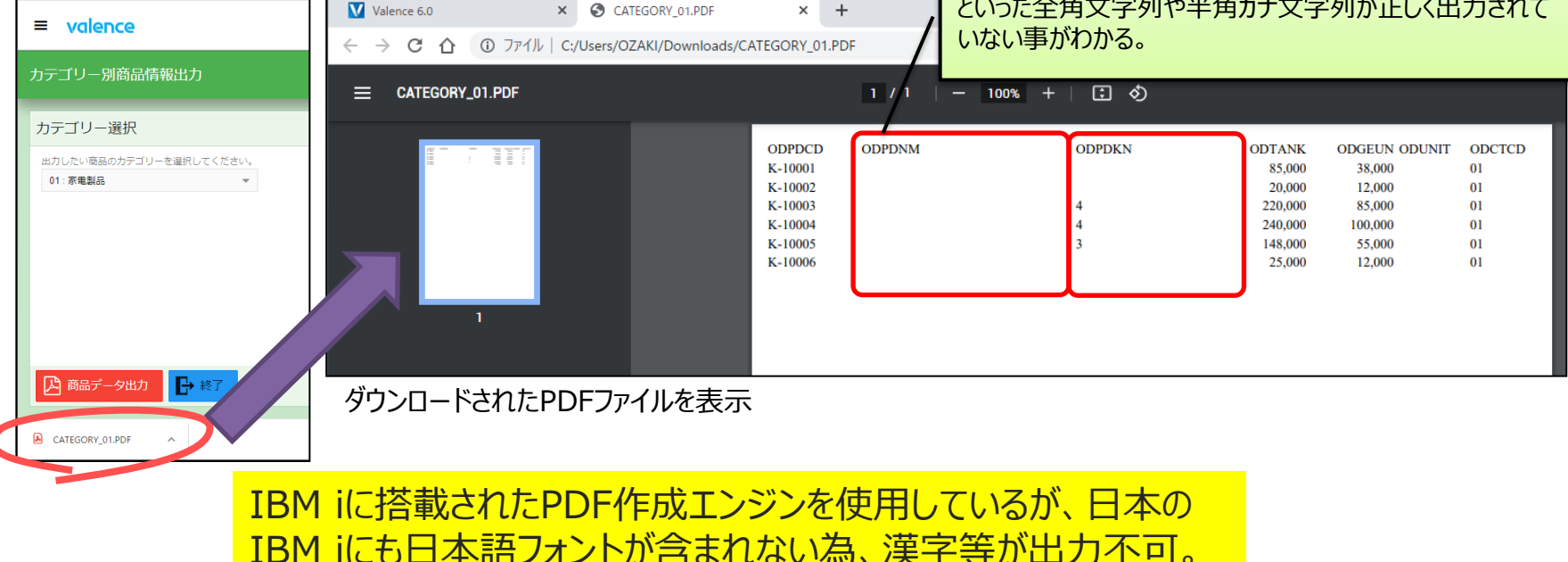

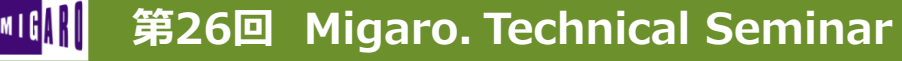

Valenceから帳票を出力する一般的な方法①

事前に定義した帳票レイアウトに、IBM i から出力されたCSVファイルを組み合わせて印刷を行う帳票ツール例

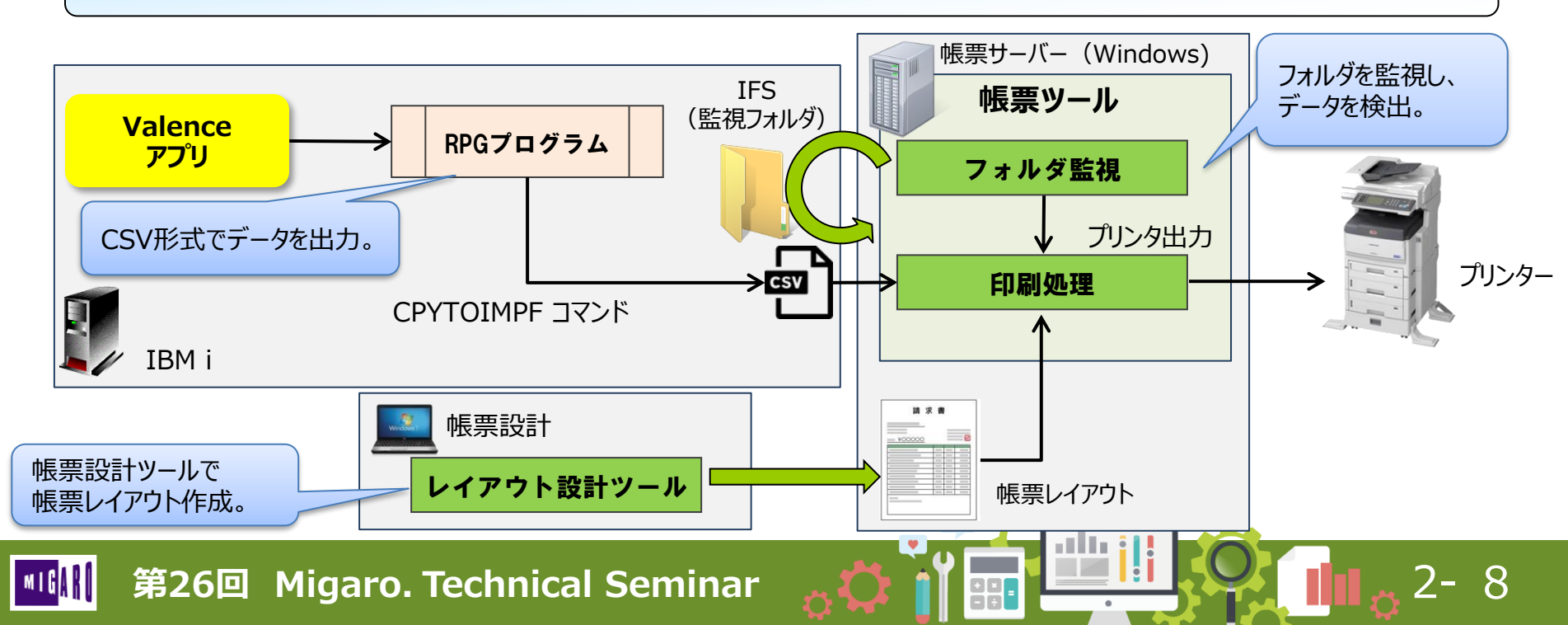

Valenceから帳票を出力する一般的な方法②

Delphi/400を組み合わせ: WebBroker (Webアプリ機能) + FastReport (帳票コンポーネント)

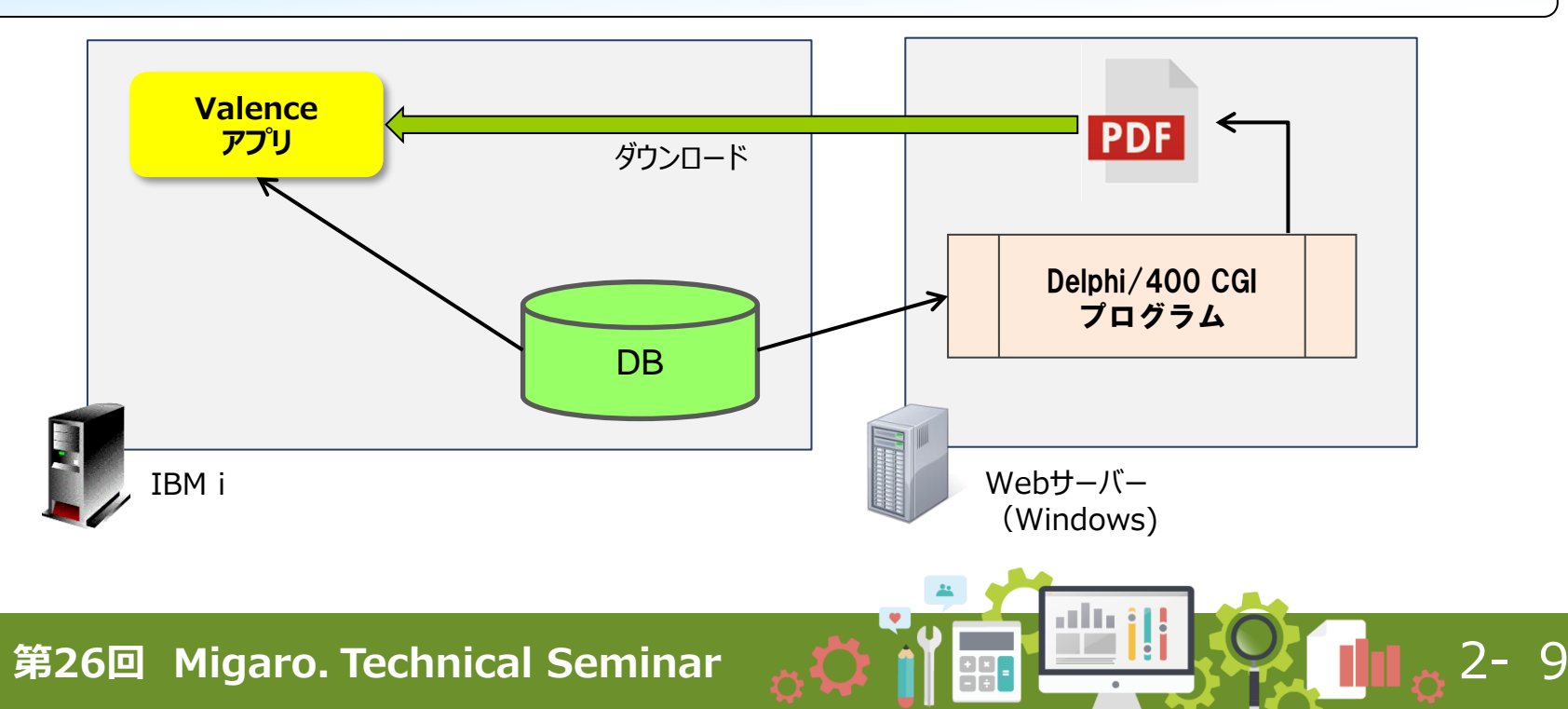

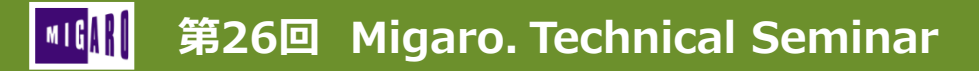

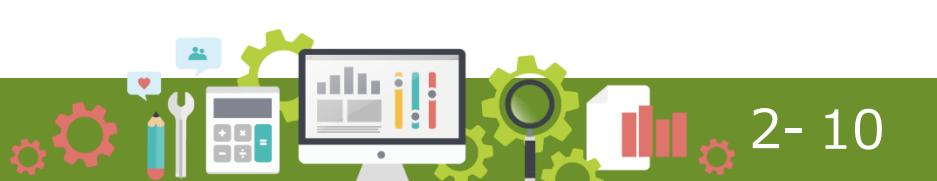

- Grid/Edit Gridウィジェットのダウンロード機能
  - ウィジェット設定画面:ダウンロード にPDFが追加

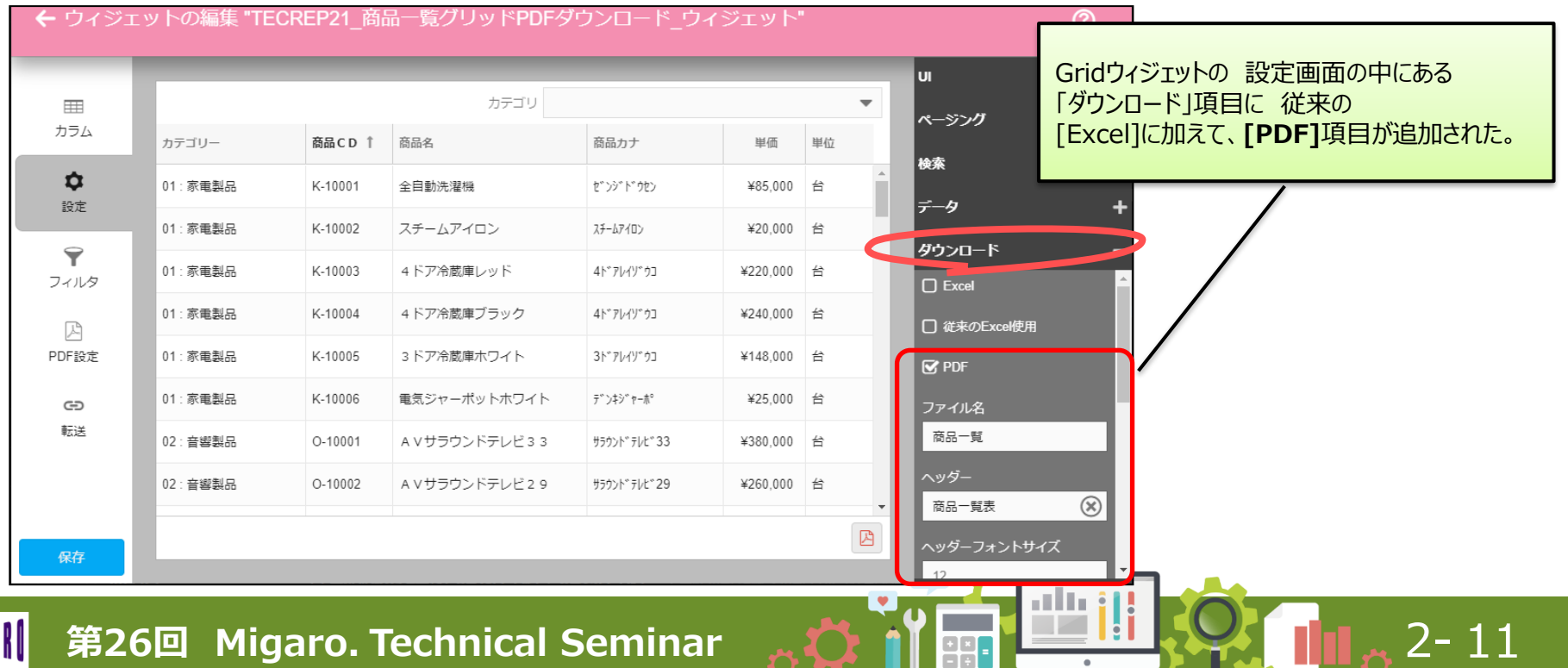

• Grid/Edit Gridウィジェットのダウンロード機能

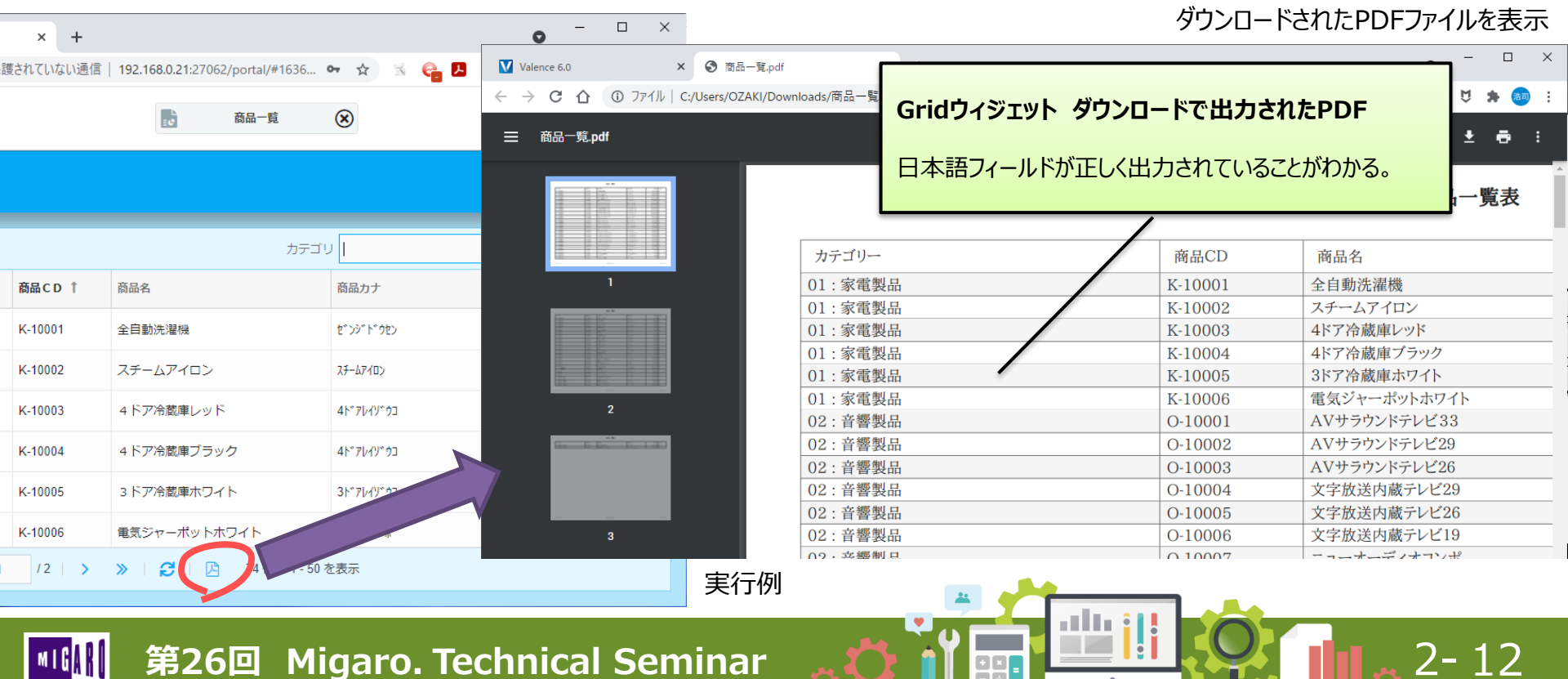

- なぜ、日本語を含むPDFが作成できるようになったか?
  - 開発元CNX社に確認したところ、従来のIBM i エンジンを使用した方法ではなく、 クライアント側でPDFを作成するJavaScriptライブラリを使用している事が判明。
  - オープンソースライブラリである "pdfmake" が、Valence環境に追加された。
    - <u>http://pdfmake.org/#/</u>
  - pdfmakeも通常は、
     日本語フォントには非対応。

 Valence環境上にあるpdfmakeには 「あおぞら明朝フォント」が追加で 組込み済の為、日本語出力も可能。

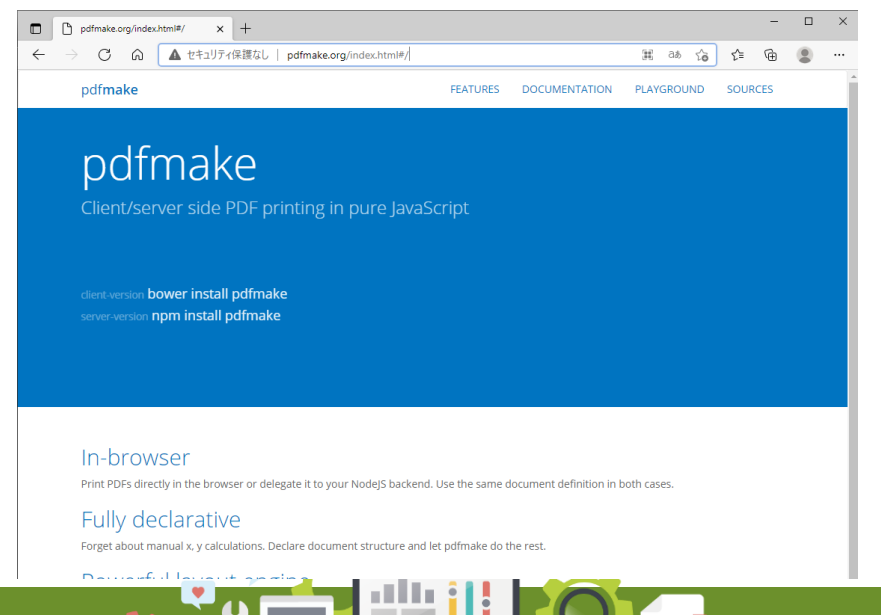

2-13

第26回 Migaro. Technical Seminar

- Valence6.0に追加された「スクリプトの実行」
  - Valenceの動作内容(アクション)にて、従来のRPG呼び出しに加え、 クライアントサイドで実行可能な処理(JavaScript)が定義可能になった。

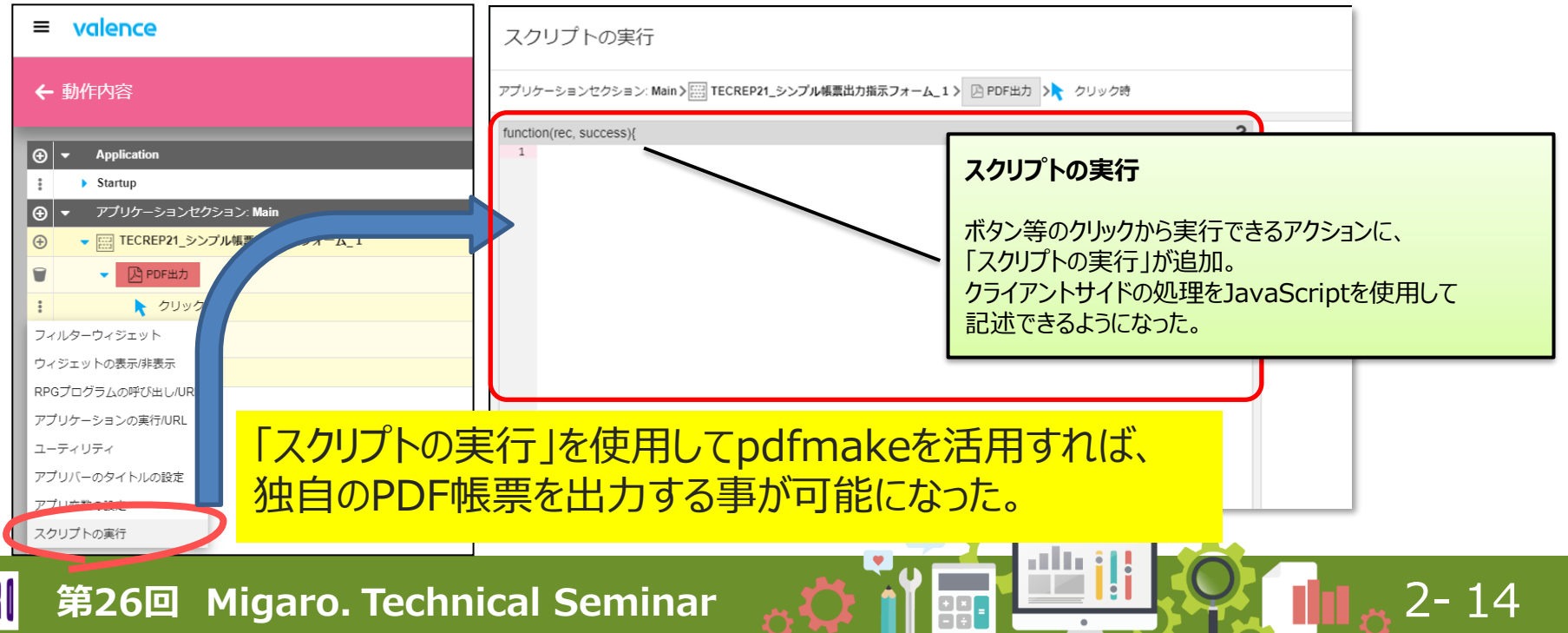

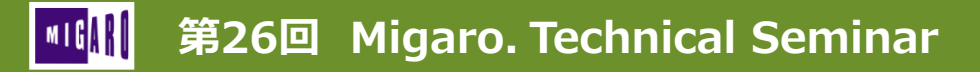

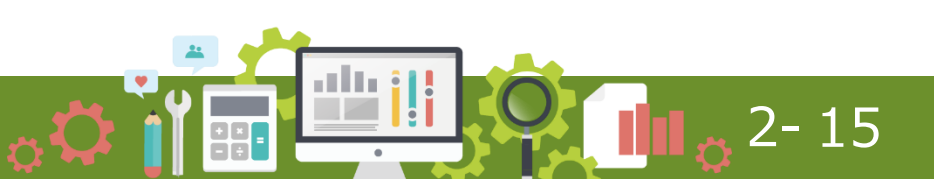

pdfmakeをスクリプトに追加

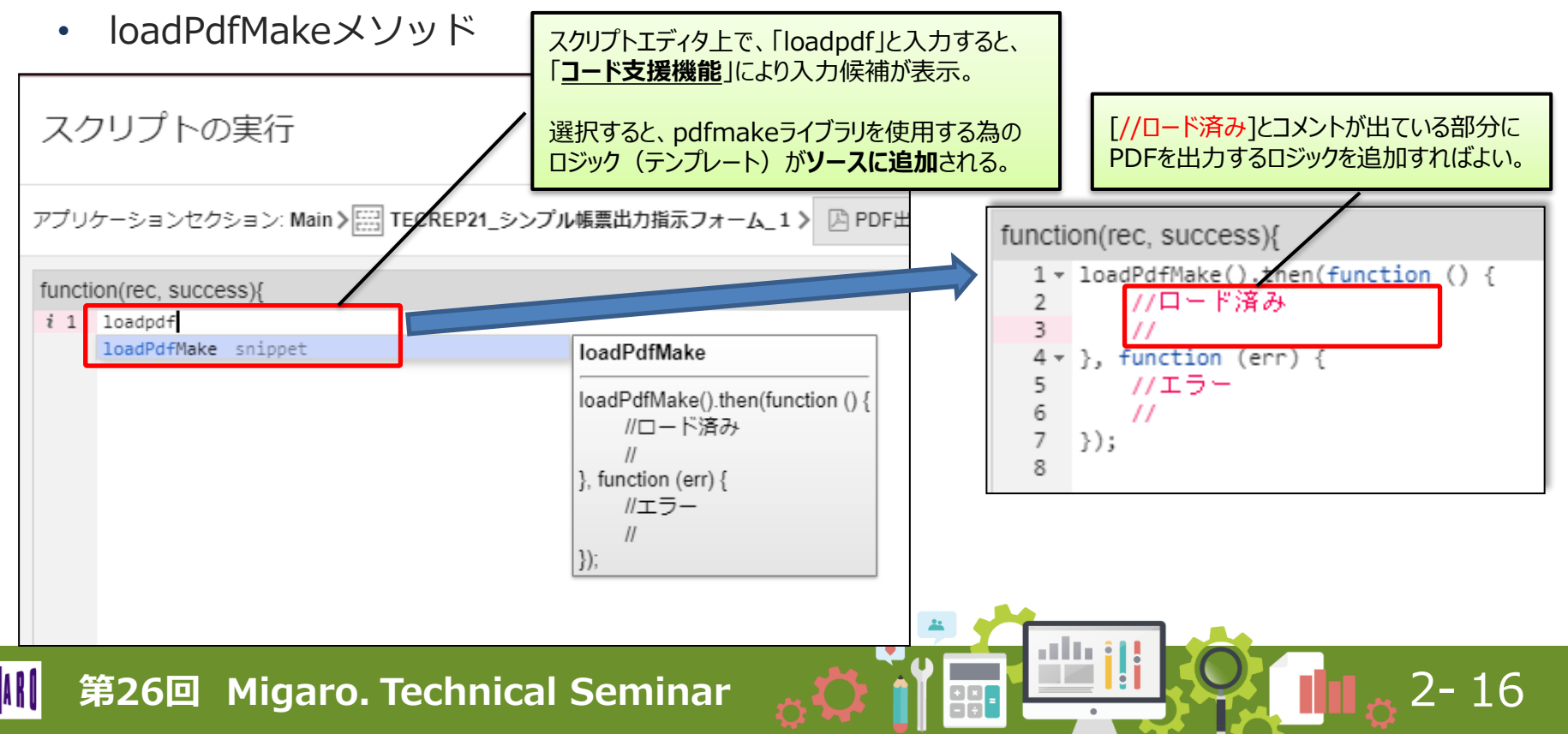

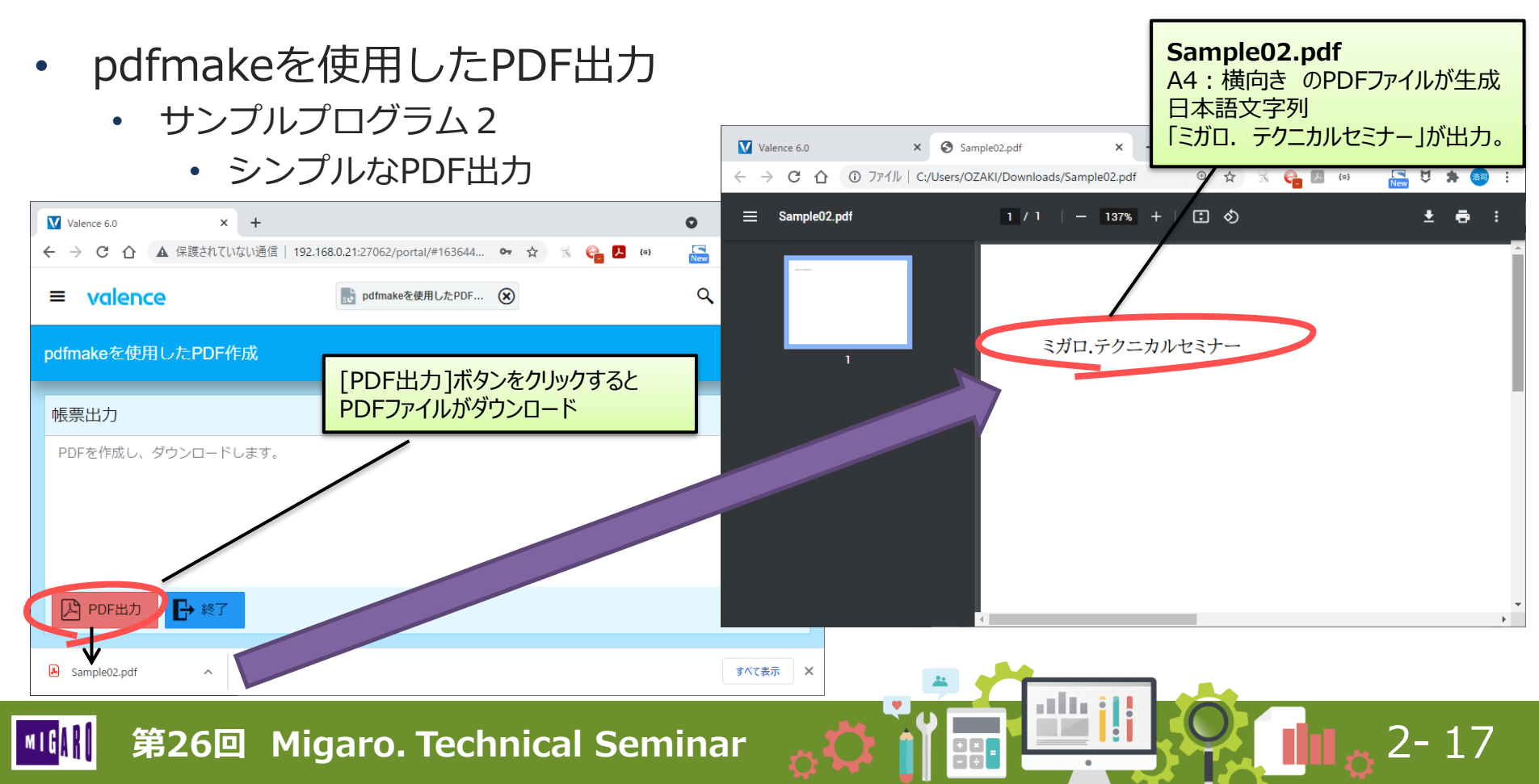

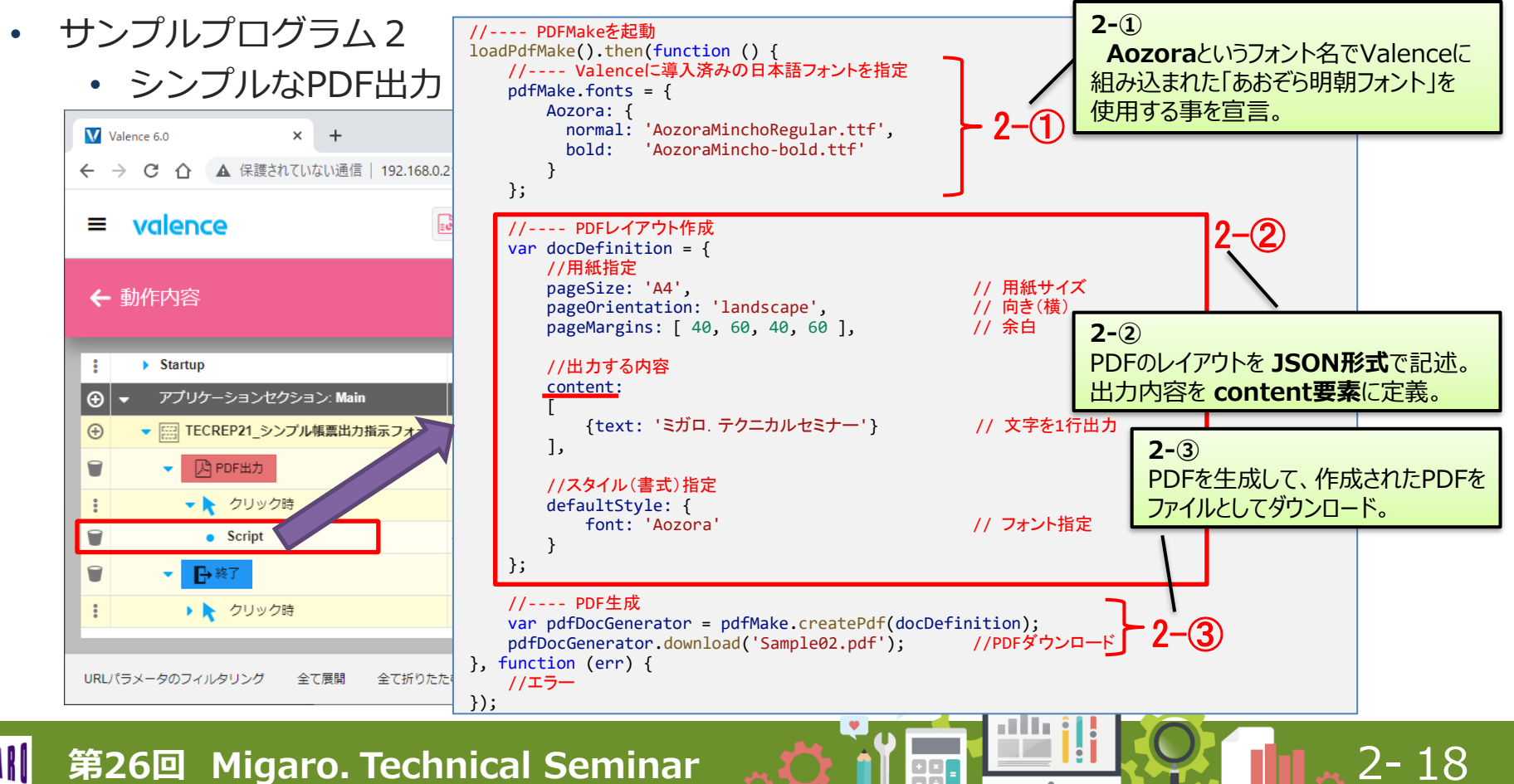

- loadPdfMakeメソッドの使用方法
  - PDFの生成

var pdfDocGenerator = pdfMake.createPdf(docDefinition);

生成されたPDFの出力

pdfDocGenerator.download('Sample02.pdf'); pdfDocGenerator.open(); pdfDocGenerator.print();

• レイアウト作成用変数 (例:docDefinition)

//pdfをダウンロード
//pdfファイルを開く
//pdfを印刷プレビューで開く
各要素をJSON形式で記述

2-19

| 要素              | 概要            | 記述例                                                   |
|-----------------|---------------|-------------------------------------------------------|
| pageSize        | 用紙サイズを指定      | pageSize: 'A4' (A4サイズ) 'A4', 'B5', 'A3' 等と指定          |
| pageOrientation | 用紙の向きを指定      | pageOrientation: 'landscape' (横向き)/ 'portrait'(縦向き)   |
| pageMargins     | 余白を指定         | pageMargins: [40, 60, 40, 60] 左、上、右、下の順               |
| content         | 印刷内容を指定       | content: 'This is a sample PDF'                       |
| defaultStyle    | 全体に適用する初期スタイル | defaultStyle: {     font: 'Aozora'     fontSize: 15 } |

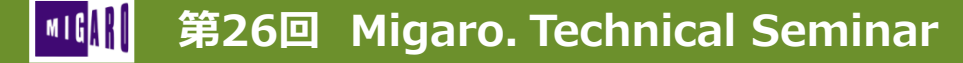

- ウィジェット上のフィールド値やアプリ変数値を出力
  - ウィジェット上のフィールド値
    - ・ スクリプトでは、rec.get([フィールドID]) で取得できる。
  - アプリ変数の値
    - スクリプトでは、getAppVar([変数名]) で取得できる。

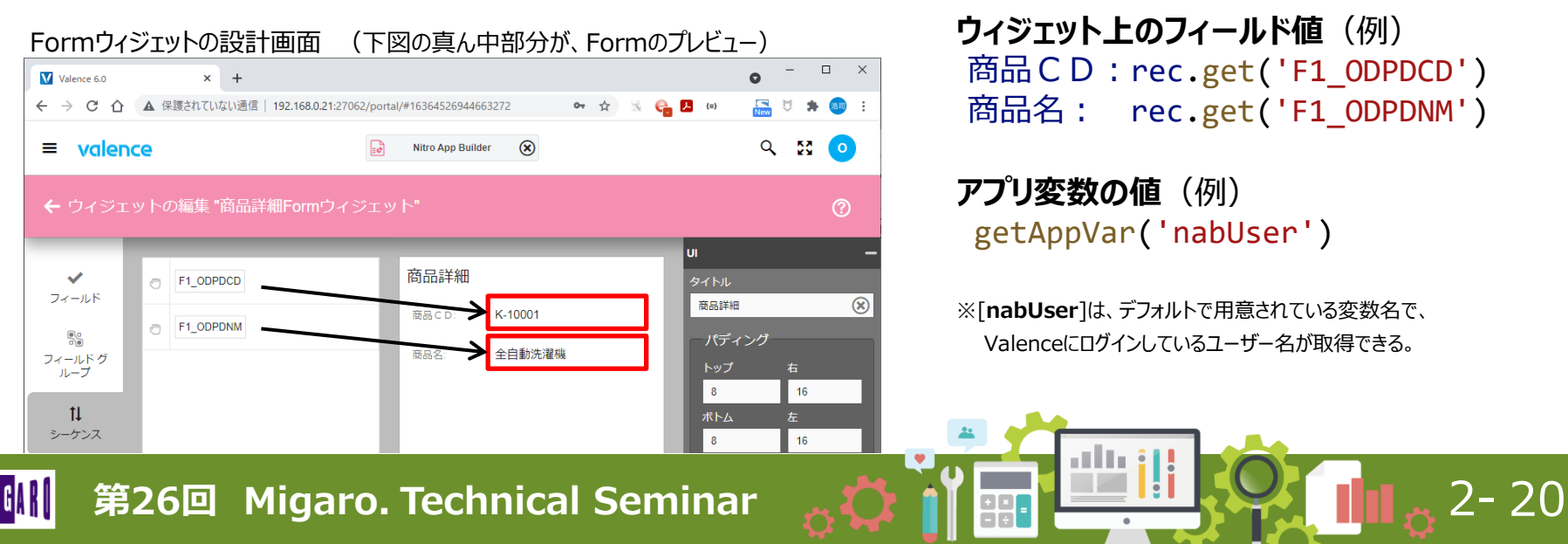

- ウィジェット上のフィールド値やアプリ変数値を出力 •
  - サンプルプログラム3

×

Valence 6.0

商品詳細 商品 C D:

商品名

🔎 PDF出力 🗾 🧾

= valence

← → C 介 ▲ 保護されていない

PDF出力:画面入力値やア

K-10001

全自動洗濯機

画面值 •

|                                                          | Valence 6.0 × 🕤 0158ec29-f5fc        | c-49b4-b0b1-81c17 × +                                                                               | •                 |
|----------------------------------------------------------|--------------------------------------|----------------------------------------------------------------------------------------------------|-------------------|
| や変数値の出力                                                  | <ul> <li></li></ul>                  | ttp://192.168.0.21:27062/0158ec29-f5fc-49b4-b0b1 🍳 🚖 🔣 🛃                                            | (a) 🔽 🏷 🎓 🔊 :     |
| -<br>画信   192.168.0.21:27062/portal/#16364543360241679 ↔ | 0158ec29-f5fc-49b4-b0b1-81c17547091f | 1/1 - 120% + E の<br>ウイジェット上の値や変数の値を<br>商品CDは[K-10001]です。<br>商品名は[全目動法羅機]です。<br>Valence User = OZAKI | * ● 『             |
| [PDF出力]ボタンをクリックすると<br>PDFファイルが開く。                        |                                      | ウィジェット上のフィアプリ変数の値が                                                                                  | rールド値や<br>PDFに出力。 |
|                                                          |                                      |                                                                                                    |                   |

2-21

第26回 Migaro. Technical Seminar

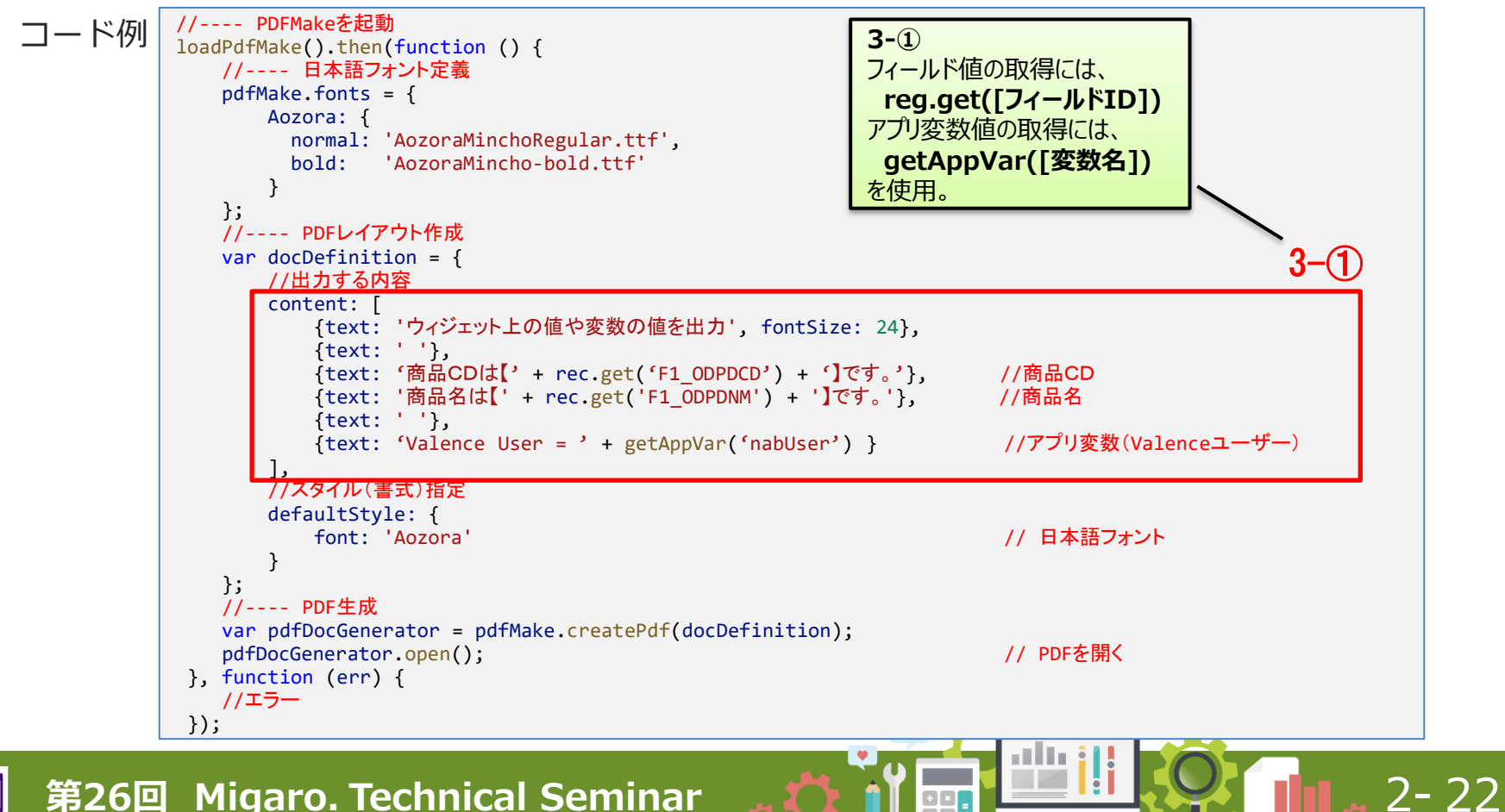

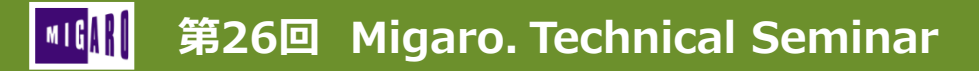

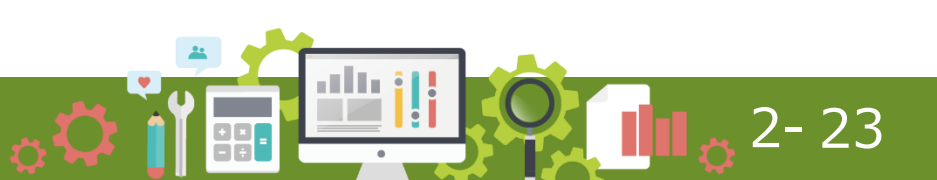

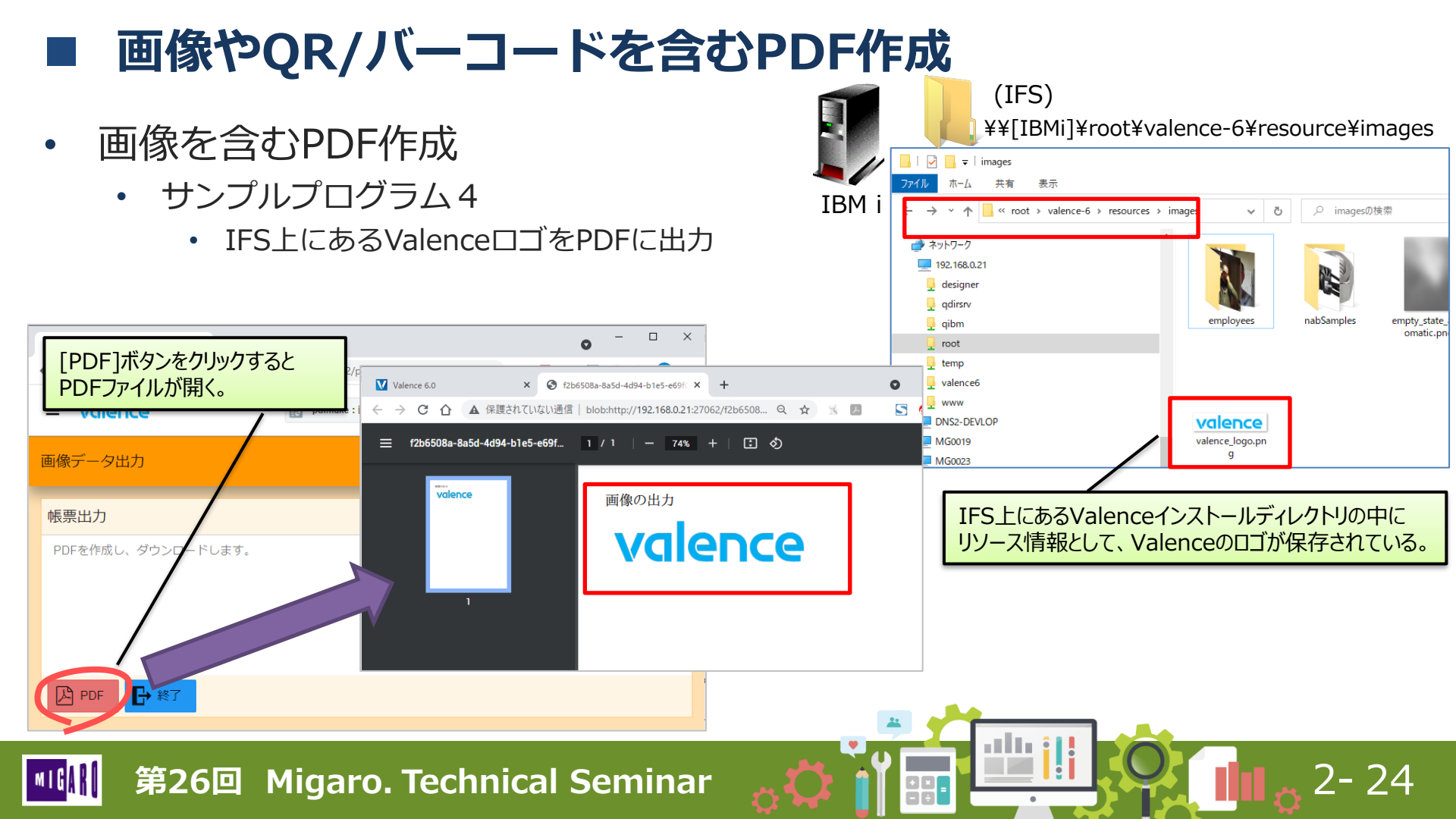

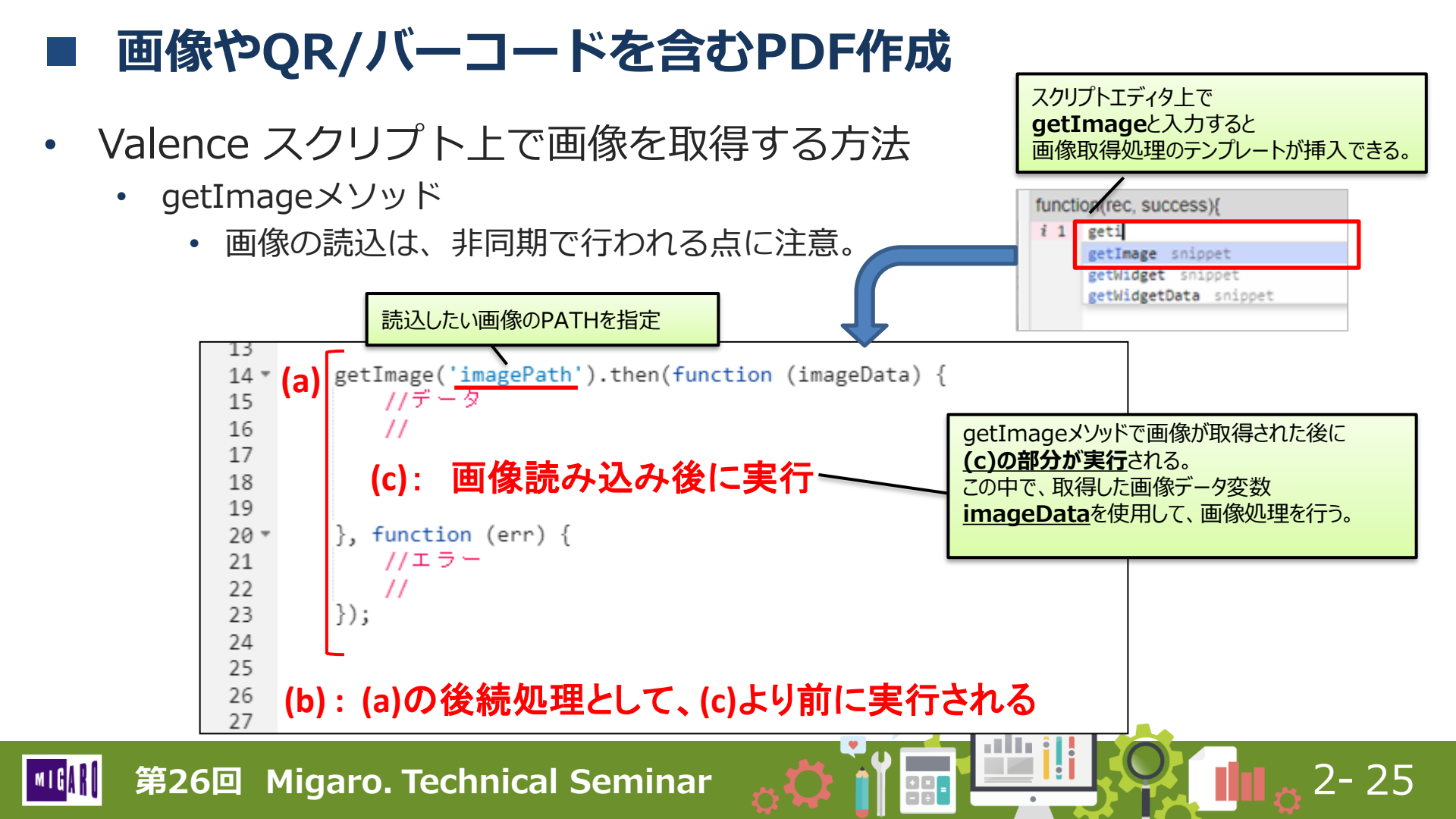

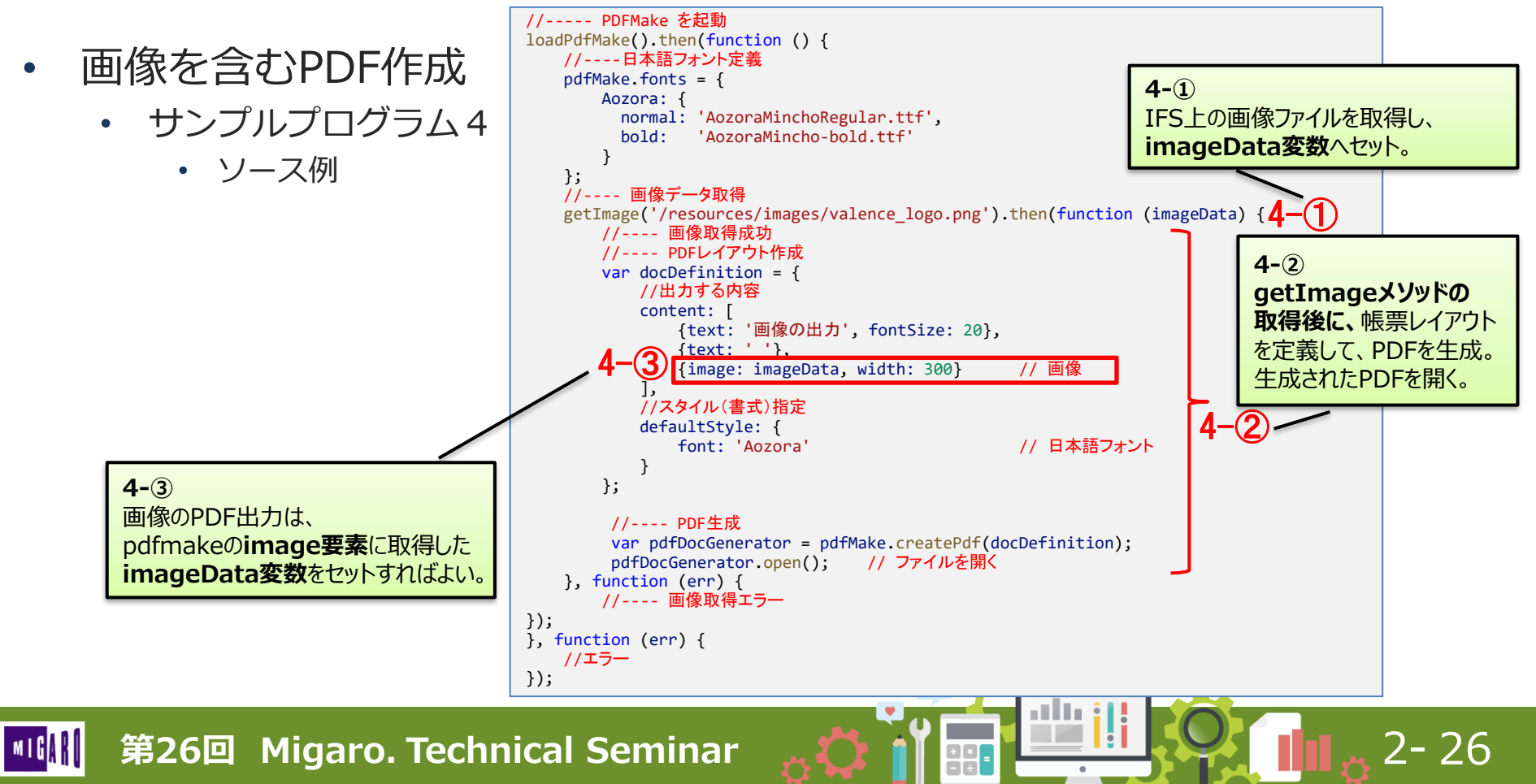

QRコードを含むPDF作成 

Valence 6.0

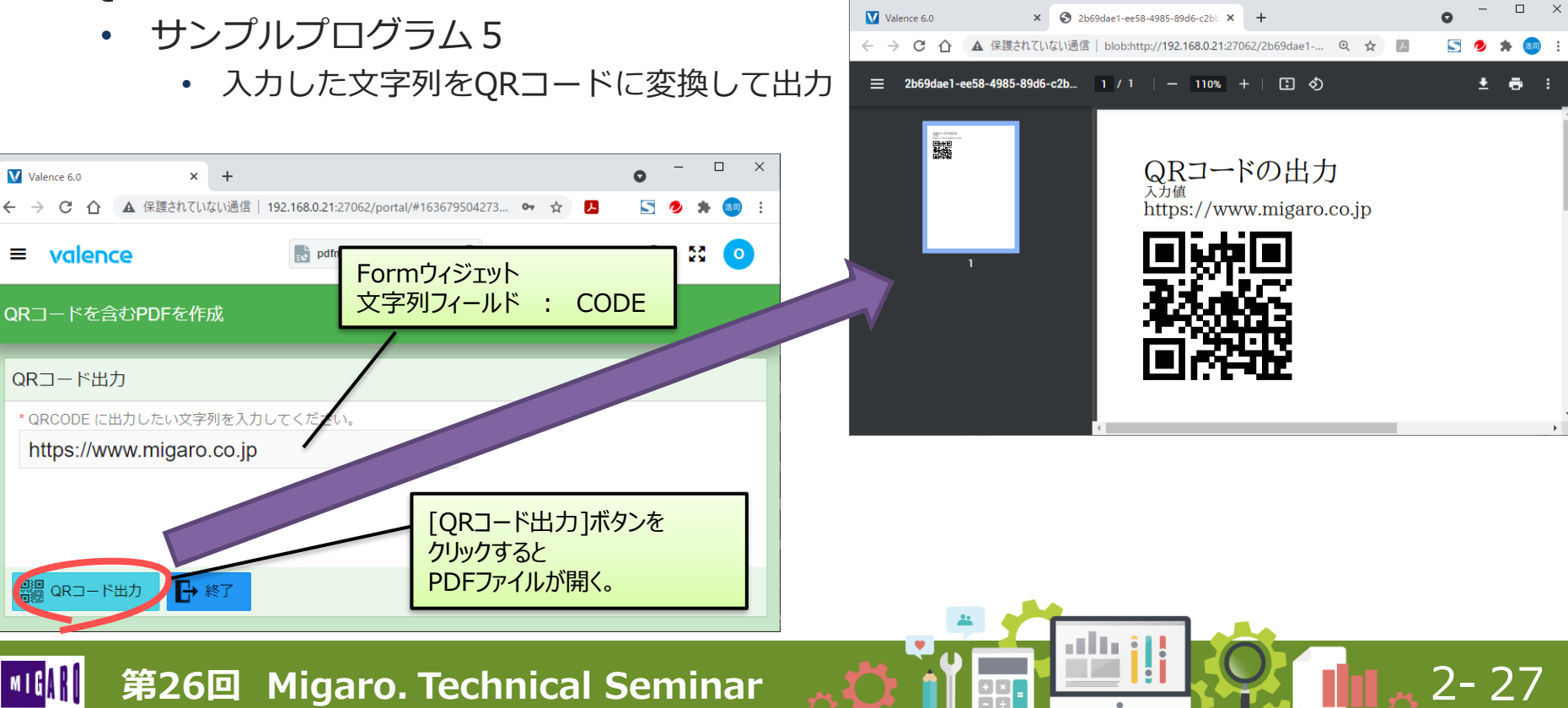

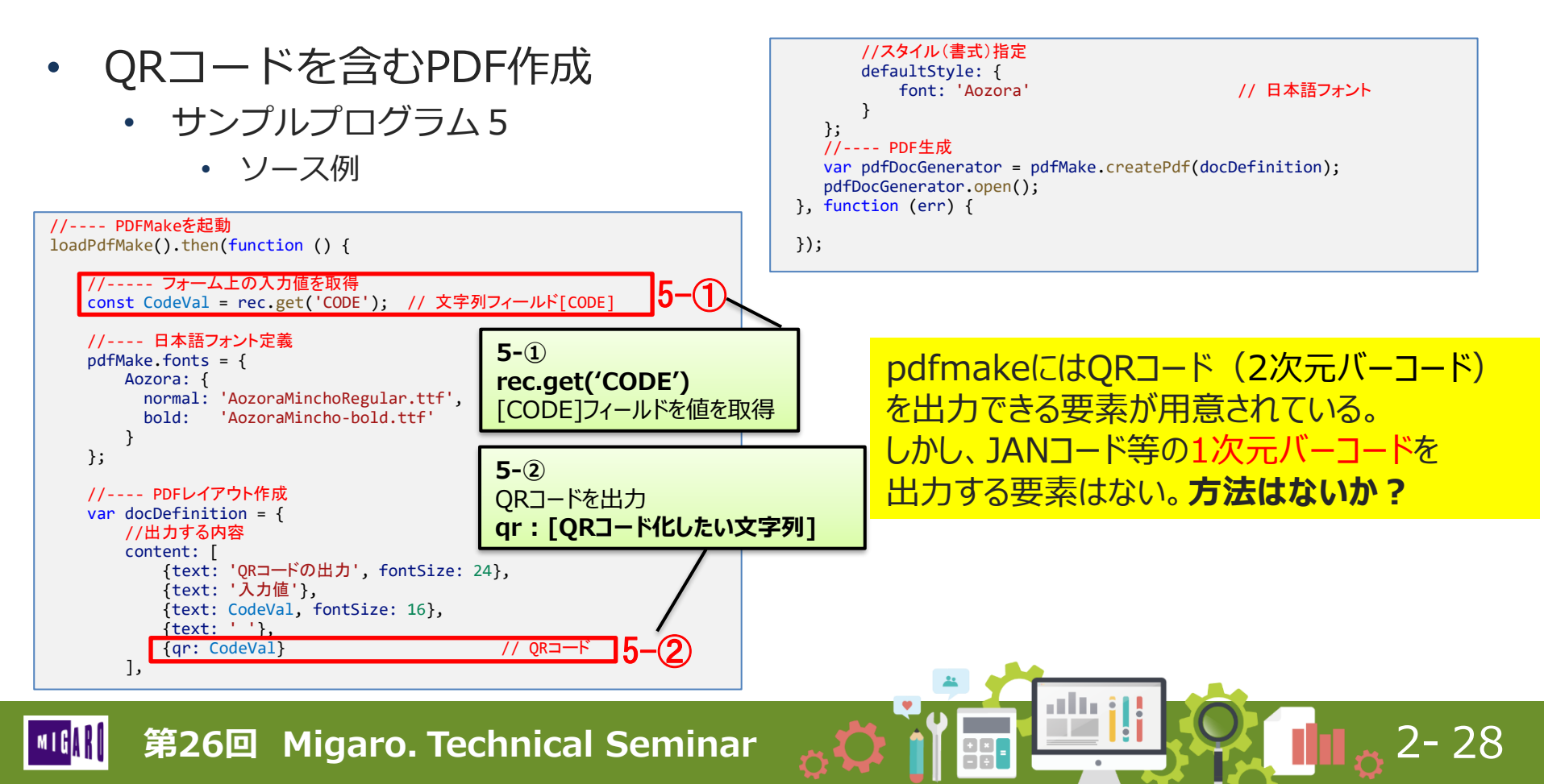

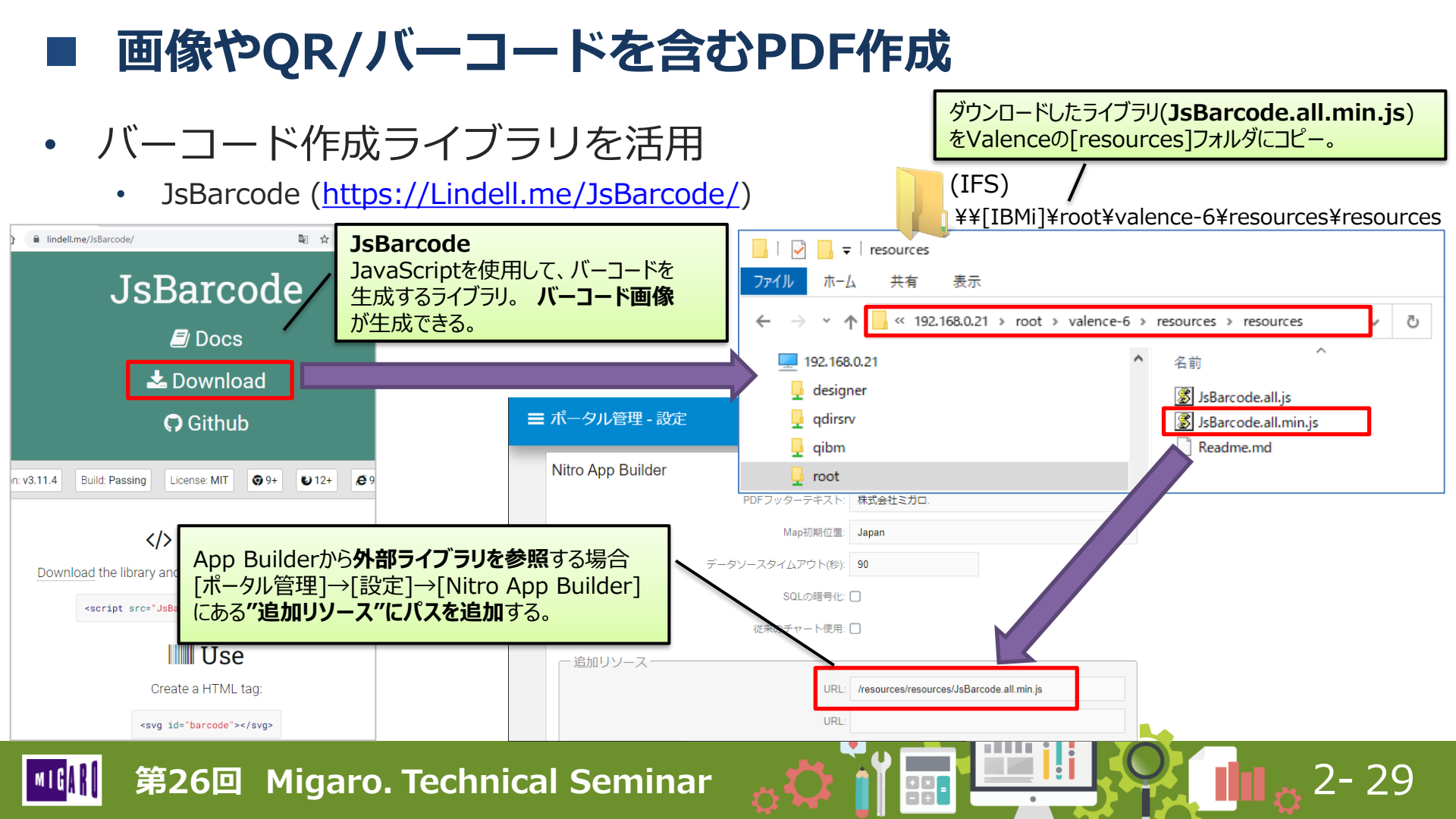

- バーコードを含むPDF作成
  - ・ サンプルプログラム6

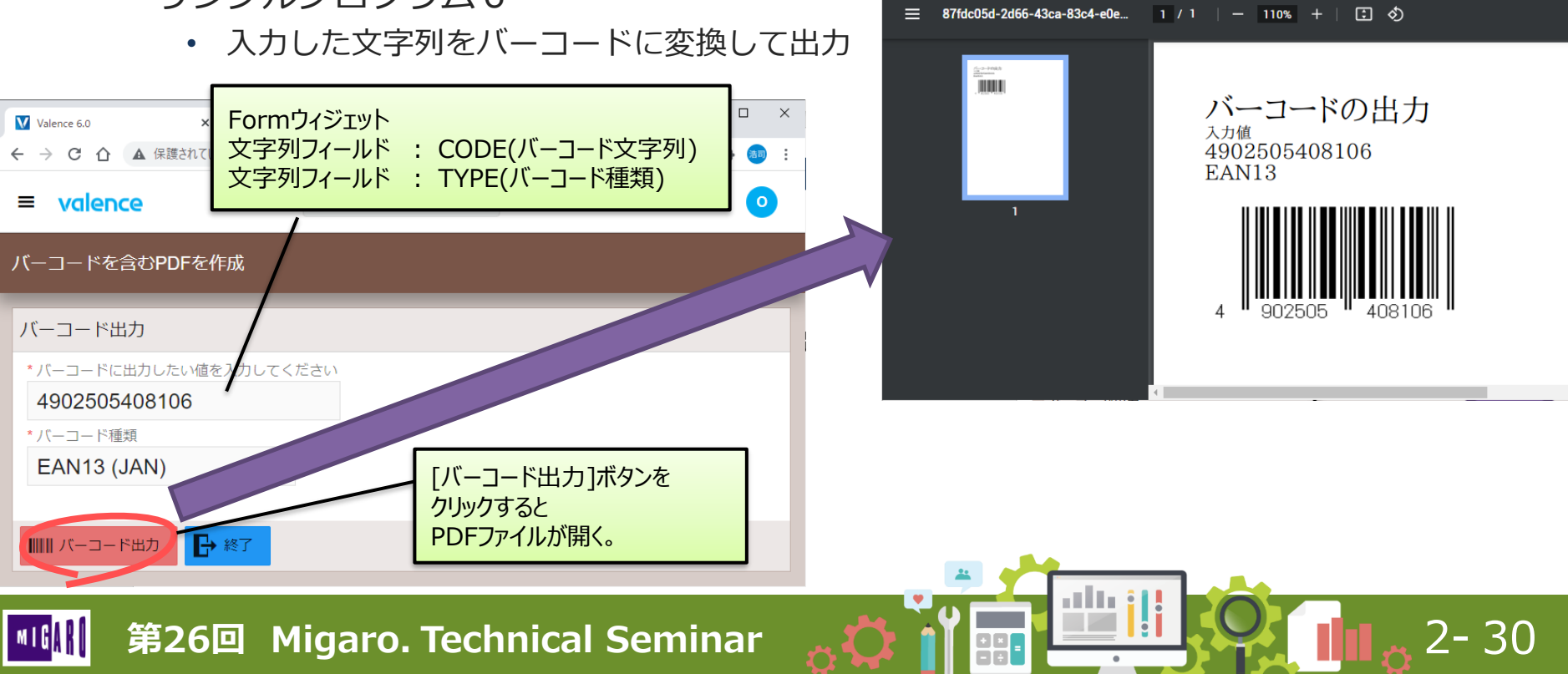

Valence 6.0

CA

× S 87fdc05d-2d66-43ca-83c4-e0e51 × +

▲ 保護されていない通信 | blob:http://192.168.0.21:27062/87fdc05d-2... ④ ☆ 🎵

5

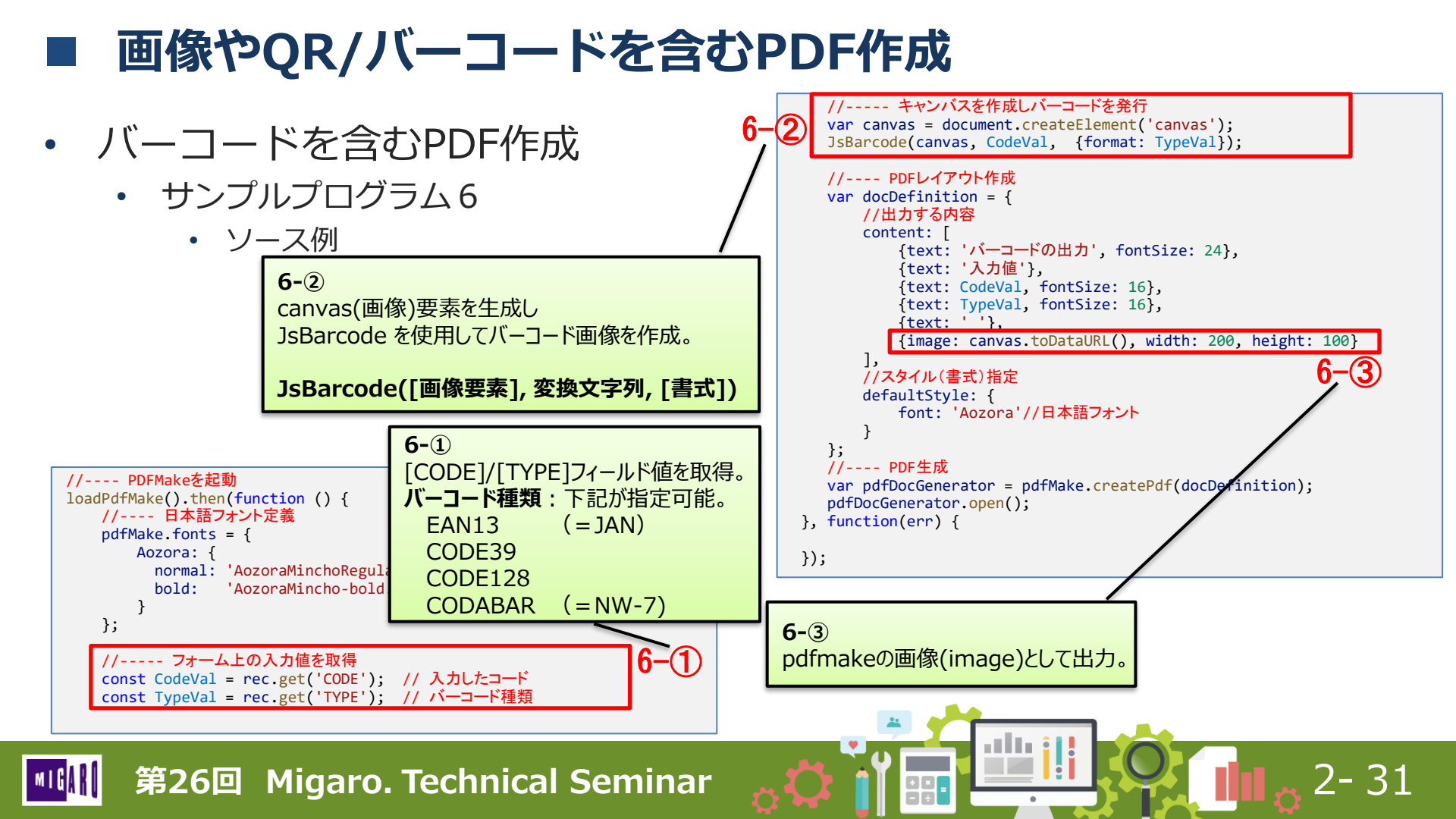

- pdfmakeの主な要素
  - 公式サイトのドキュメントに定義方法が記載。
  - PLAYGROUND (<u>http://pdfmake.org/playground.html</u>)
    - pdfmakeの各要素の実装例をブラウザ上で直接確認可能。

| pdfmake       FATURES       DOCUMENTATION         AxSICS       STYLES1       STYLES2       STYLES2                                                                                                    | $\leftarrow \rightarrow$                                                                                               | CÂ                                                                                                    | ▲ セキュリティ保護なし   pdfmake.org/playground.html                                                                                                    |                                                                                                    |                                                                                                    |                                                                         | pdfmake 公式サイト:「PLAYGROUND1ページ                                                                                                    |
|----------------------------------------------------------------------------------------------------|----------------------------------------------------------------------------------------------------|----------------------------------------------------------------------------------------------------|----------------------------------------------------------------------------------------------------|----------------------------------------------------------------------------------------------------|----------------------------------------------------------------------------------------------------|-------------------------------------------------------------------------|----------------------------------------------------------------------------------------------------|
| <pre>BASICS STYLES1 STYLES2 COLUMNS TABLES LISTS MARGIN MAGES OPEN PRINT of<br/>// playground requires you to assign document definition to a variable call<br/>// playground requires you to assign document definition to a variable call<br/>// playground requires you to assign document definition to a variable call<br/>// text: 'Tables', style: 'header'},<br/>/'Official documentation is in progress, this document is just a gII<br/>/'Official documentation is in progress, this document is just a gII<br/>/'Etxt: 'TableExample',<br/>ftext: 'TableExample',<br/>ftext: 'A simple table (no headers, no width specified, no spans, n'<br/>/'The following table has nothing more than a body array',<br/>ftext: 'A simple table (no headers', 'OK?']<br/>/'The following table has nothing more than a body array',<br/>ftext: 'A simple table with nested elements', style: 'subheader'},<br/>/'The following table has nothing more than a body array',<br/>ftext: 'A simple table with nested elements', style: 'subheader'},<br/>/'The following table has nother one here', 'OK?']<br/>/'The following table has nother one here', 'OK?']<br/>/'The following table has nother one here', 'OK?']<br/>/'The following table has nother one here', 'OK?']<br/>/'The following table has nother one here', 'OK?']<br/>/'The following table has nother one here', 'OK?']<br/>/'The following table has nother one here', 'OK?']<br/>/'The following table has nother one here OK?<br/>/'The following table has nother one here OK?<br/>/'The following table has nother one here OK?<br/>/'The sourced media in portane possible to nest any other type of nodes available<br/>/' table: (</pre> |                                                                                                    | pdf <b>make</b>                                                                                                    |                                                                                                    | FEATURES                                                                                                    | DOCUMENTATION                                                                                                    |                                                                         | mmmatic 二、<br>一、<br>一、<br>一、<br>一、<br>一、<br>一、<br>の<br>で<br>、<br>、<br>、<br>、<br>、<br>、<br>、<br>、<br>、<br>、<br>、<br>、<br>、                                    |
| 6       'Offficial documentation is in progress, this document is just a gli         7       'The following table (no headers, no width specified, no spans, no         8       'The following table has nothing more than a body array',         9       {         10       style: 'tableExample',         11       table: {         12       body: [         13       ['Column 1', 'Column 2', 'Column 3'],         14       ['One value goes here', 'Another one here', 'OK?']         15       ]         16       ]         17       },         18       {text: 'A simple table with nested elements', style: 'subheader'},         19       'It is of course possible to nest any other type of nodes available         20       {         21       style: 'tableExample',         table: {       column 1         22       table: 4                                                                                                    | 1 // p<br>2<br>3 <b>var</b><br>4 <b>v</b>                                                                              | BASICS STYLES<br>layground require<br>dd = {<br>content: [<br>{text: 'Table                                                                                                    | STYLES2 STYLES3 COLUMNS TABLES LISTS MARGIN<br>so you to assign document definition to a variable call<br>so', style: 'header'.                                                                                                    | IMAGES 1 / 8 Q                                                                                                    | OPEN PRINT                                                                                                    | DC                                                                      | 右側に生成されるPDF例が表示される。<br>左側の定義は編集もでき、リアルタイムに変更点が<br>確認できるようになっている。                                                                                             |
| at's try an unordered list, or a nested table Unlines can be styled                                                                                                    | 6<br>7<br>8<br>9<br>10<br>11<br>12<br>12<br>13<br>14<br>15<br>16<br>17<br>18<br>20<br>20<br>20<br>22<br>22<br>22<br>22 | <pre>'Official dod<br/>{text: 'A sin<br/>'The followin<br/>{<br/>style: '1<br/>table: {<br/>body:<br/>}<br/>},<br/>{text: 'A sin<br/>'It is of con<br/>{<br/>style: '1<br/>table: {<br/>style: '1<br/>table: {</pre> | <pre>upercent of the progress, this document is just a gli<br/>uple table (no headers, no width specified, no spans, n<br/>g table has nothing more than a body array',<br/>cableExample',<br/>[ ['Column 1', 'Column 2', 'Column 3'],<br/>'One value goes here', 'Another one here', 'OK?']<br/>uple table with nested elements', style: 'subheader'},<br/>urse possible to nest any other type of nodes available<br/>cableExample',</pre> | Tables<br>Official docur<br>pdfmake and<br>A simple t<br>The following<br>Column 1<br>One value gu<br>A simple t<br>It is of course<br>Column 1 | mentation is in progress, this<br>its layout engine.<br>able (no headers, no<br>table has nothing more than<br>Column 2<br>bes here Another one here<br>able with nested eler<br>possible to nest any other<br>Column 2<br>column 2 | s docume<br>o width<br>an a body<br>Column<br>OK?<br>ments<br>type of n | ent is just a glimpse of what is possible with<br>specified, no spans, no styling)<br>array<br>3<br>odes available in pdfmake inside table cells<br>column 3 |

2-32

第26回 Migaro. Technical Seminar

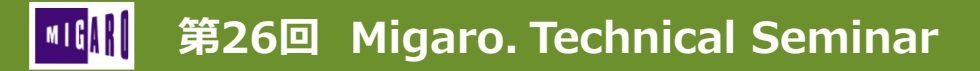

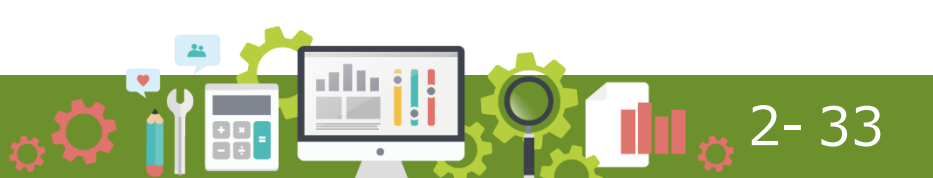

- ウィジェットデータのPDF作成
  - ・ サンプルプログラム7
    - Gridウィジェットの一覧情報を出力

| Valence 6.0       ← → C △       = valence | ▲ 保護されていて<br>商品マスタ<br>出力したGri | (MPRODP)を<br>dウィジェット |          | - • ×<br>• * • :<br>< X • |
|-------------------------------------------|-------------------------------|----------------------|----------|---------------------------|
| pdfmake : ウ-                              | ィジェットデータの出力                   |                      |          | ● 終了                      |
| 商品一覧                                      |                               |                      |          | 上 РОГ出力                   |
| 商品CD ↑                                    | 商品名                           | 商品力ナ                 | 単価       |                           |
| K-10001                                   | 全自動洗濯機                        | ゼンジドウセン              | ¥85,000  | <b>台</b>                  |
| K-10002                                   | スチームアイロン                      | <b>スチームアイロン</b>      | ¥20,000  | 4                         |
| K-10003                                   | 4 ドア冷蔵庫レッド                    | 4Ւ՞アレイゾウコ            | ¥220,000 | 4<br>4                    |
| K-10004                                   | 4 ドア冷蔵庫ブラック                   | 4Ւ՞アレイゾウコ            | ¥240,000 | 台                         |
| K-10005                                   | 3 ドア冷蔵庫ホワイト                   | 3ドアレイゾウコ             | ¥148,000 | 台                         |
| K-10006                                   | 電気ジャーポットホワイト                  | 7°>4>°P-#°           | ¥25,000  | 台                         |
| « <   ~-                                  | 1 /3 → 》 ↓ 2 74件              | 中 1 - 25 を表示         |          | •                         |

| Valence 6 $ ightarrow$ C | alence 6.0 × ③ 317355de-7e4d-4dd8-894a-53a: × + ウィジェットに出力された ×<br>→ C G A 保護されていない通信   blob:http://192.168.0.21:27062/317355 |               |         |                |                |        |    | ×<br>:   |
|--------------------------|----------------------------------------------------------------------------------------------------|---------------|---------|----------------|----------------|--------|----|----------|
| ≣ 317:                   | 355de-7e4d-4dd8-894a                                                                                                    | -53ab0aa21dac | 1 / 2   | - 125% +   🖸 👌 |                | ± ·    | •  |          |
|                          |                                                                                                    |               | 商品一鬟    | <sub>i表</sub>  |                |        |    | Î        |
|                          |                                                                                                    |               | 商品CD    | 商品名            | カナ             | 単価     | 単位 | 1        |
|                          |                                                                                                    |               | K-10001 | 全自動洗濯機         | セ ンシ ト ウセン     | 85000  | 台  | 1        |
|                          |                                                                                                    |               | K-10002 | スチームアイロン       | スチームアイロン       | 20000  | 台  | 1        |
|                          | 1                                                                                                    |               | K-10003 | 4ドア冷蔵庫レッド      | 4ドアレイゾウコ       | 220000 | 台  | 1        |
|                          |                                                                                                    |               | K-10004 | 4ドア冷蔵庫ブラック     | 4ドアレイゾウコ       | 240000 | 台  | 1        |
|                          |                                                                                                    |               | K-10005 | 3ドア冷蔵庫ホワイト     | 3ドアレイゾウコ       | 148000 | 台  | 1        |
|                          |                                                                                                    |               | K-10006 | 電気ジャーポットホワイト   | デ゛ンキシ゛ャーホ゜     | 25000  | 台  | 1        |
|                          |                                                                                                    |               | O-10001 | AVサラウンドテレビ33   | サラウント・テレヒ、33   | 380000 | 台  | 1        |
|                          |                                                                                                    |               | O-10002 | AVサラウンドテレビ29   | サラウント テレビ 29   | 260000 | 台  | 1        |
|                          |                                                                                                    |               | O-10003 | AVサラウンドテレビ26   | サラウント テレビ 26   | 212000 | 台  | 1        |
|                          |                                                                                                    |               | 0-10004 | 文字放送内蔵テレビ29    | モシ゛ホウソウテレヒ゛ 29 | 270000 | 台  | 1        |
|                          |                                                                                                    |               | O-10005 | 文字放送内蔵テレビ26    | モシ゛ホウソウテレヒ゛ 26 | 210000 | 台  | 1        |
|                          |                                                                                                    |               | O-10006 | 文字放送内蔵テレビ19    | モシ゛ホウソウテレヒ゛19  | 120000 | 台  | 1        |
|                          |                                                                                                    |               | O-10007 | ニューオーディオコンポ    | ニューオーデ゛ィオコンホ゜  | 109800 | 台  | 1        |
|                          |                                                                                                    |               | O-10008 | ニューオーディオコンポ    | ニューオーデ゛ィオコンホ゜  | 159800 | 台  | 1        |
|                          |                                                                                                    |               | 10000   |                |                | 10000  | ~  | <b>-</b> |
|                          |                                                                                                    |               |         | 1              |                |        |    |          |

<u>2-3</u>4

[PDF出力]ボタンをクリックすると PDFファイルが開く。

#### 第26回 Migaro. Technical Seminar

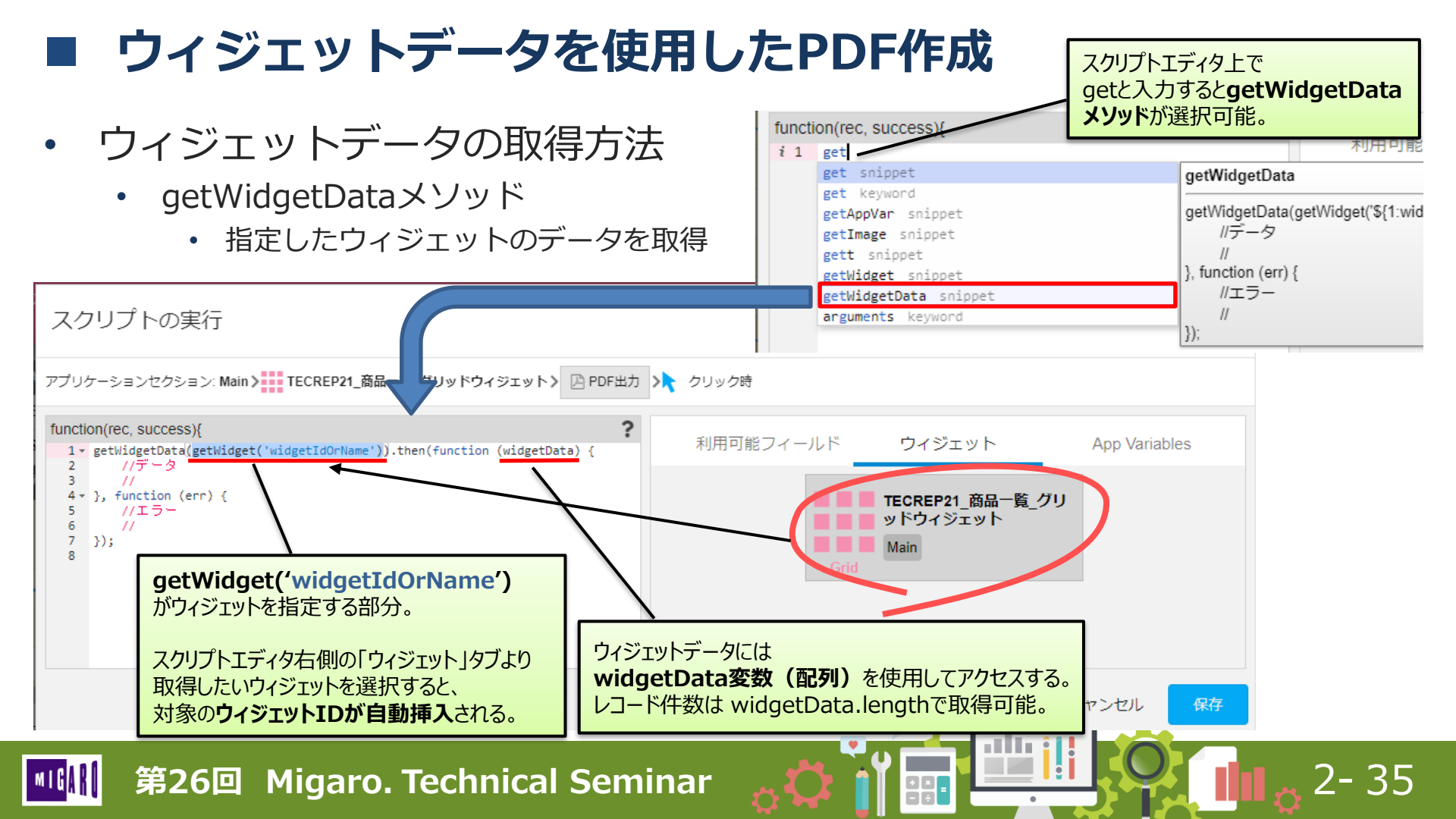

pdfmakeにおける表の作成

•

| table要素 | 要素         | 概要       | 備考                                                         |
|---------|------------|----------|------------------------------------------------------------|
|         | headerRows | タイトル行の行数 | 改ページの際に、先頭に出力されるタイトル部分の行数を指定                               |
|         | widths     | 各列の列幅    | 各列毎の幅を指定<br>例:100(固定幅) /'20%'(割合)/'auto'(列幅自動)/'*'(残りを埋める) |
|         | body       | 表の内容(明細) | 1行分のデータを[]でまとめて、各セルをカンマで区切る (配列として定義)                      |

h

• pdfmake PLAYGROUND で表(table)を確認した例

| pdf <b>make</b>                                                                                                    | FEATURES DOCUMENTATION | PLAYGROUND SOURCES                                                   |                                                     |
|----------------------------------------------------------------------------------------------------|------------------------|----------------------------------------------------------------------|-----------------------------------------------------|
| BASICS STYLES1 STYLES2 STYLES3 COLUMNS TABLES LISTS MARGIN<br>// playground requires you to assign document definition to a variable called de<br>var dd = {<br>content: [<br>f(text: 'Tables', fontSize: 18},<br>f(table: {<br>headerRows: 1,<br>widths: ['auto', 'auto', 200],<br>body: [<br>iii ['Column 1', 'Column 2', 'Column 3'],<br>i ['One value goes here', 'Another one here', 'OK?']<br>}<br>; 1<br>; 1<br>; 1<br>; 1<br>; 1<br>; 1<br>; 1<br>; 1 | IMAGES OPEN PRINT      | T DOWNLOAD gene<br>PDF出<br>タイト<br>列幅<br>明細<br>Column 3<br>e here OK? | <b>カ例</b><br>U行 : 1行<br>: 自動、自動、200<br>: 2行、3列分の文字列 |
| 4                                                                                                    |                        |                                                                      |                                                     |
| <sup>III</sup> 第26回 Migaro. Technical Sen                                                                                                    | ninar 👝 🗘 🕯            |                                                                      |                                                     |

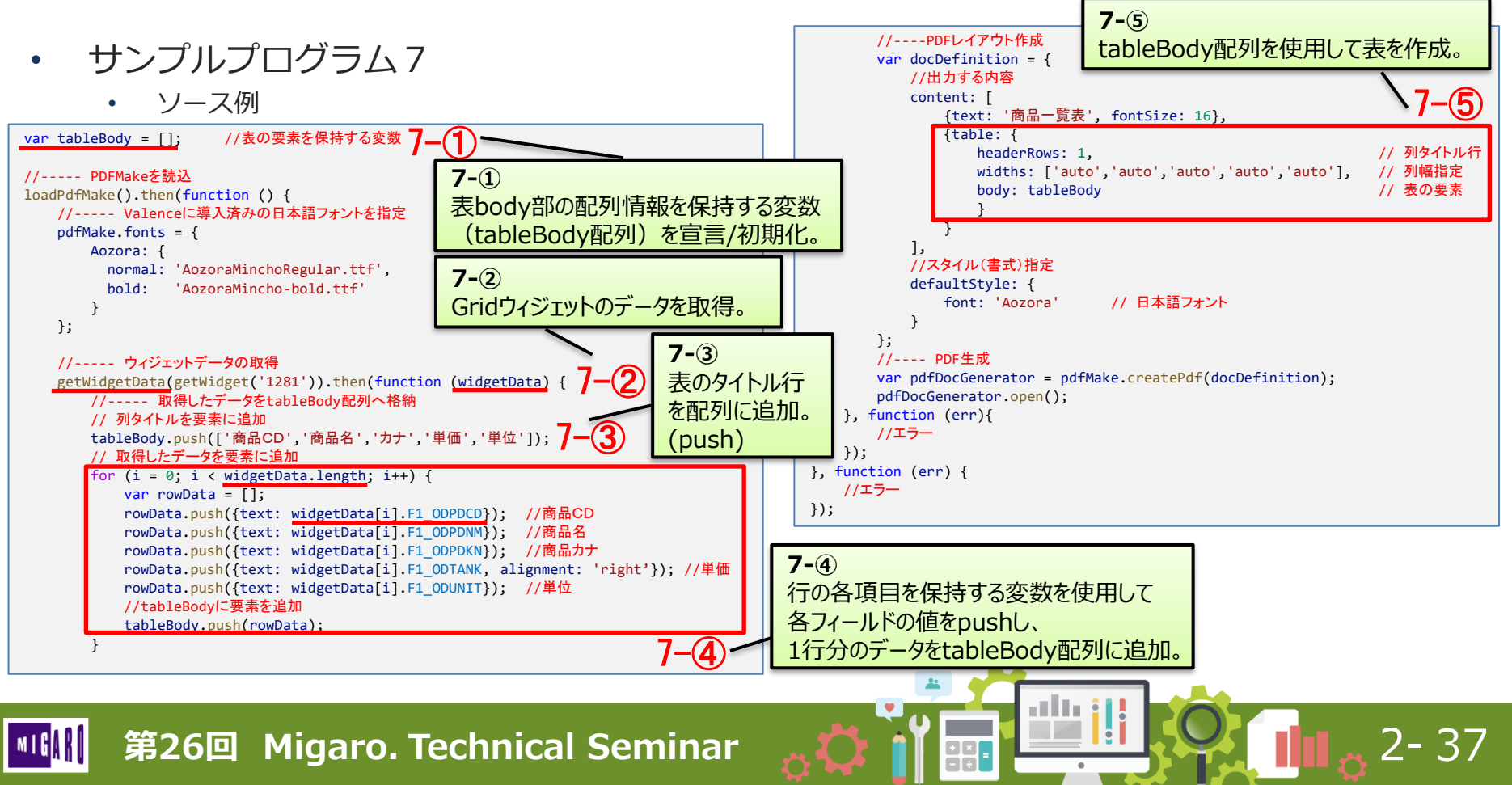

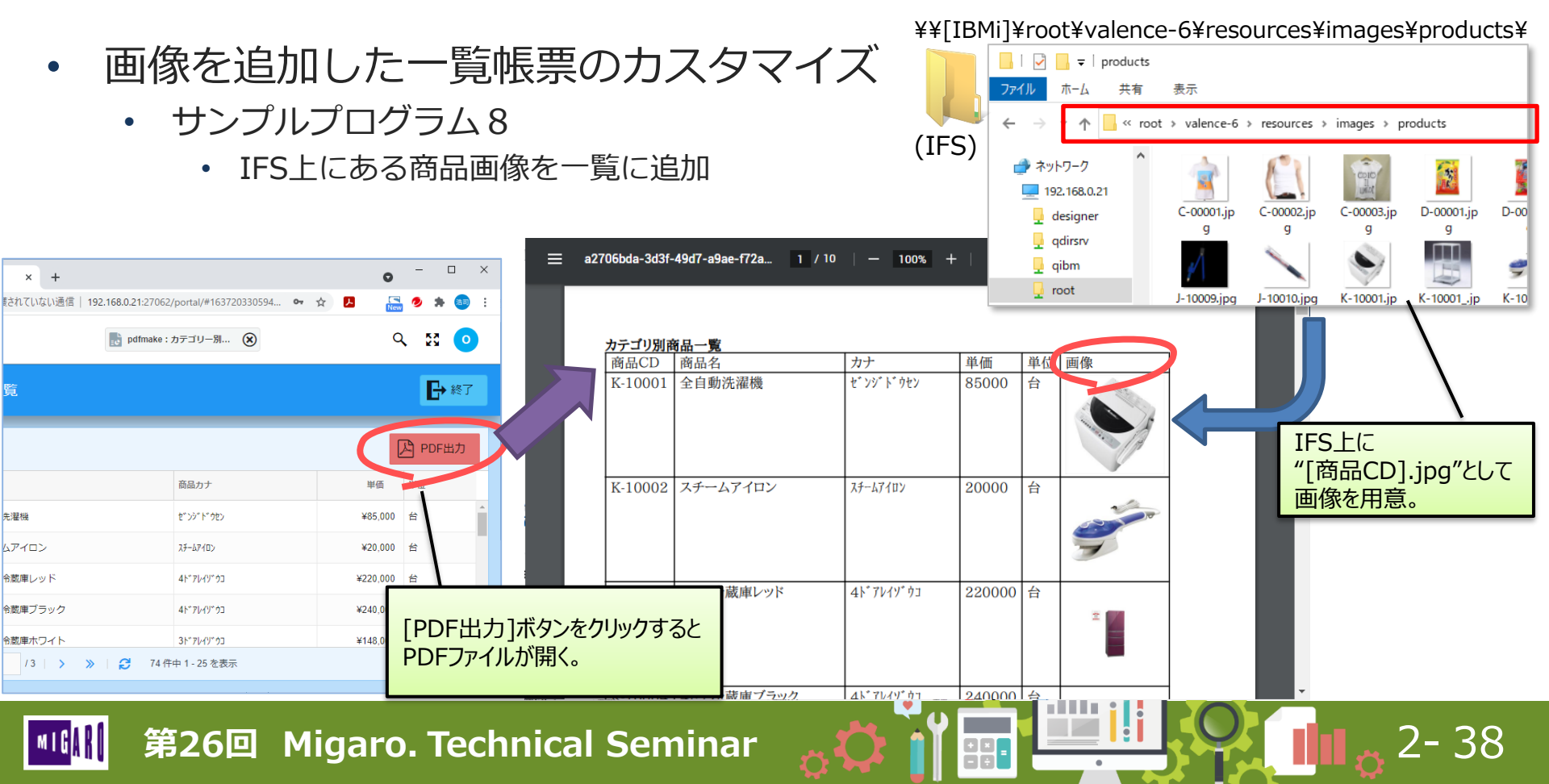

• サンプルプログラム7に画像処理を追加したソース(一部抜粋)

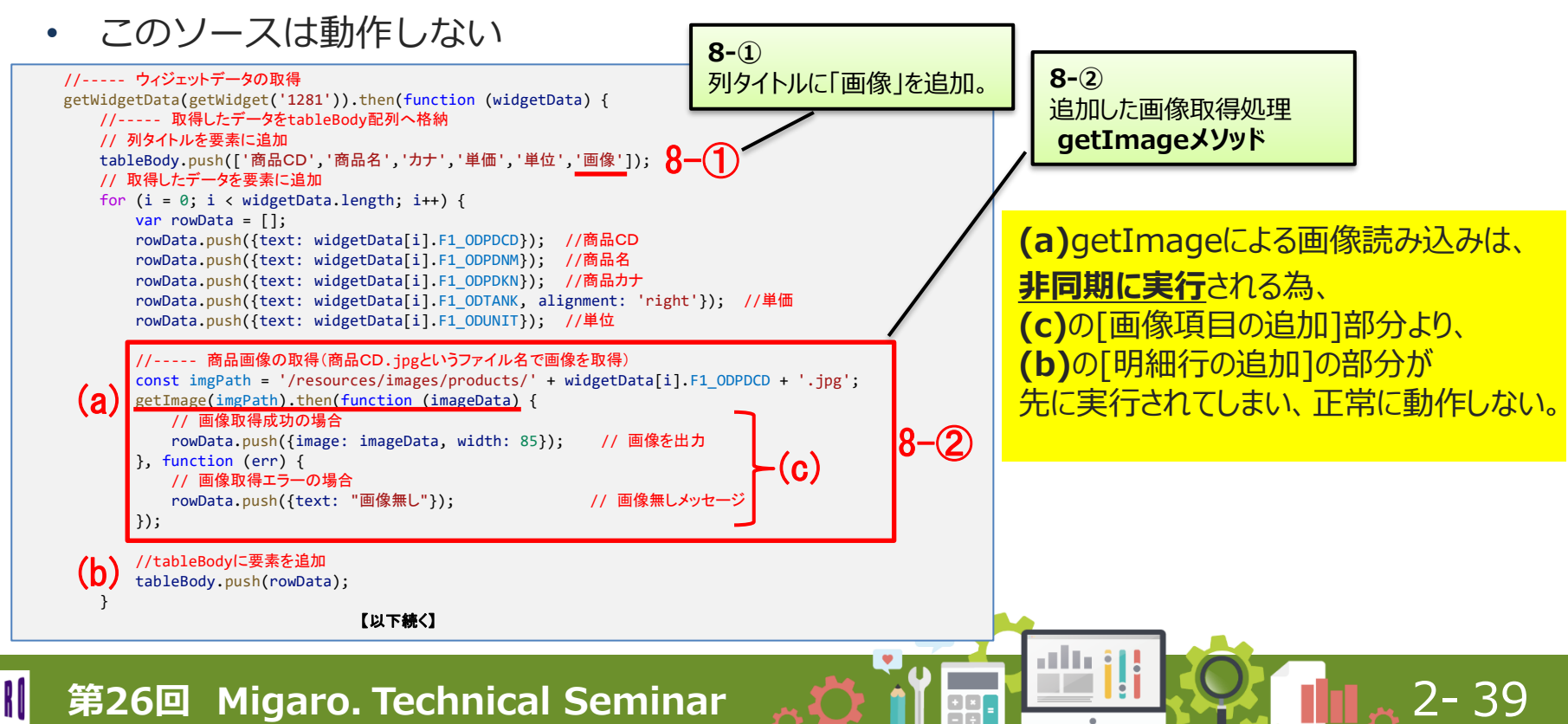

- 画像読み込みを確実に処理するには…
  - getImageメソッドをネストする必要がある。

```
getImage(imgPath).then(function (imageData) {
    // 1つ目の画像取得処理
    getImage(imgPath).then(function (imageData) {
        // 2つ目の画像取得処理
        getImage(imgPath).then(function (imageData) {
            // 3つ目の画像取得処理
        }, function (err) {
            // エラー
        });
    }, function (err) {
            // エラー
        });
    }, function (err) {
            // エラー
        });
    }, function (err) {
            // エラー
        });
    }, function (err) {
            // エラー
        });
    }, function (err) {
            // エラー
        });
    }
```

• 処理件数が可変の場合、どうすればよいか?

getImage処理を含む明細作成処理を 「**再帰呼び出し処理**」とすれば、実装する事が可能。

2-40

第26回 Migaro. Technical Seminar

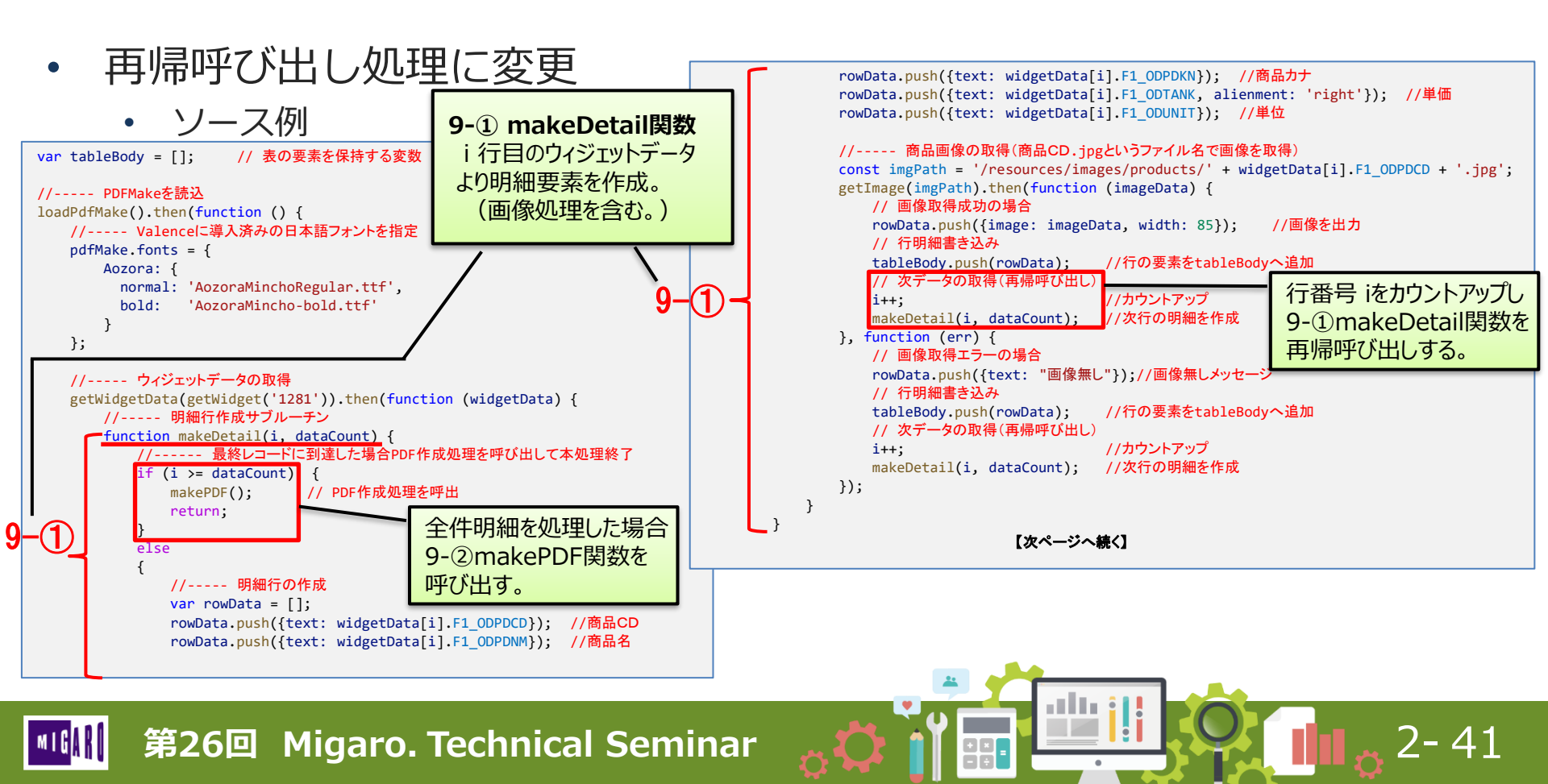

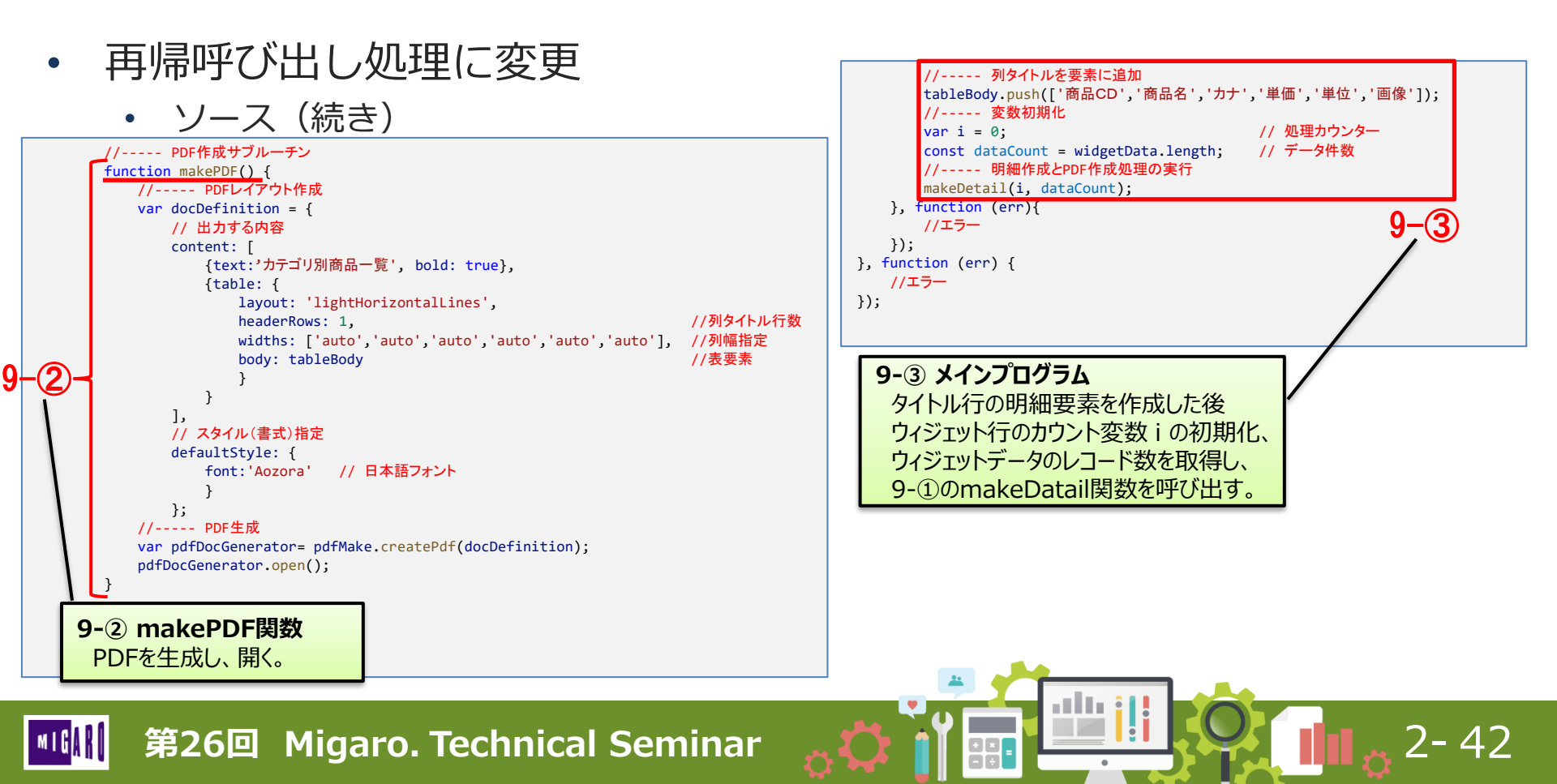

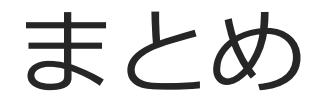

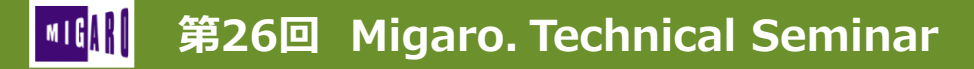

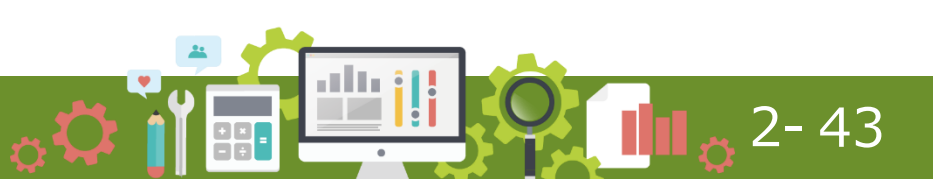

### ■ まとめ

- ・ Valenceにおける従来の帳票出力について
  - vvPDFを使用した帳票作成(日本語非対応)
  - 従来の一般的な帳票連携方法
- Valence6.0における新しいPDF出力
  - GridウィジェットのPDF出力(日本語対応)
  - pdfmakeがValence環境に追加

#### pdfmakeを使用したPDFファイルの生成方法

- pdfmakeを使用したPDF出力
- 画面上の値やアプリ変数の使用

#### ・ 画像やQR/バーコードを含むPDF作成

- 画像を含むPDF出力
- QRコード作成
- バーコード作成 (JsBarcode利用)

第26回 Migaro. Technical Seminar

#### ウィジェットデータを使用したPDF作成

getWidgetDataを使用した一覧データ出力

7-44

画像を含む一覧データ出力

# ご清聴ありがとうございました。

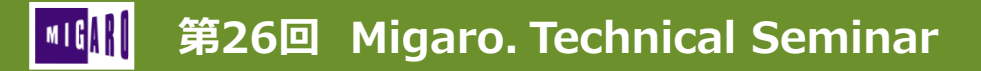

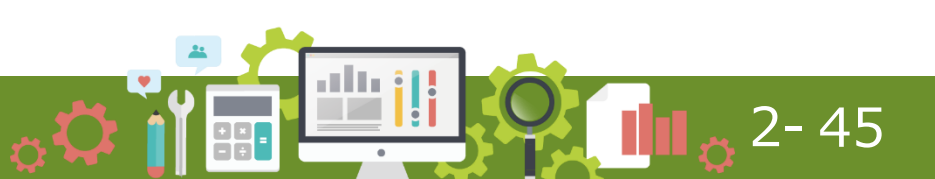